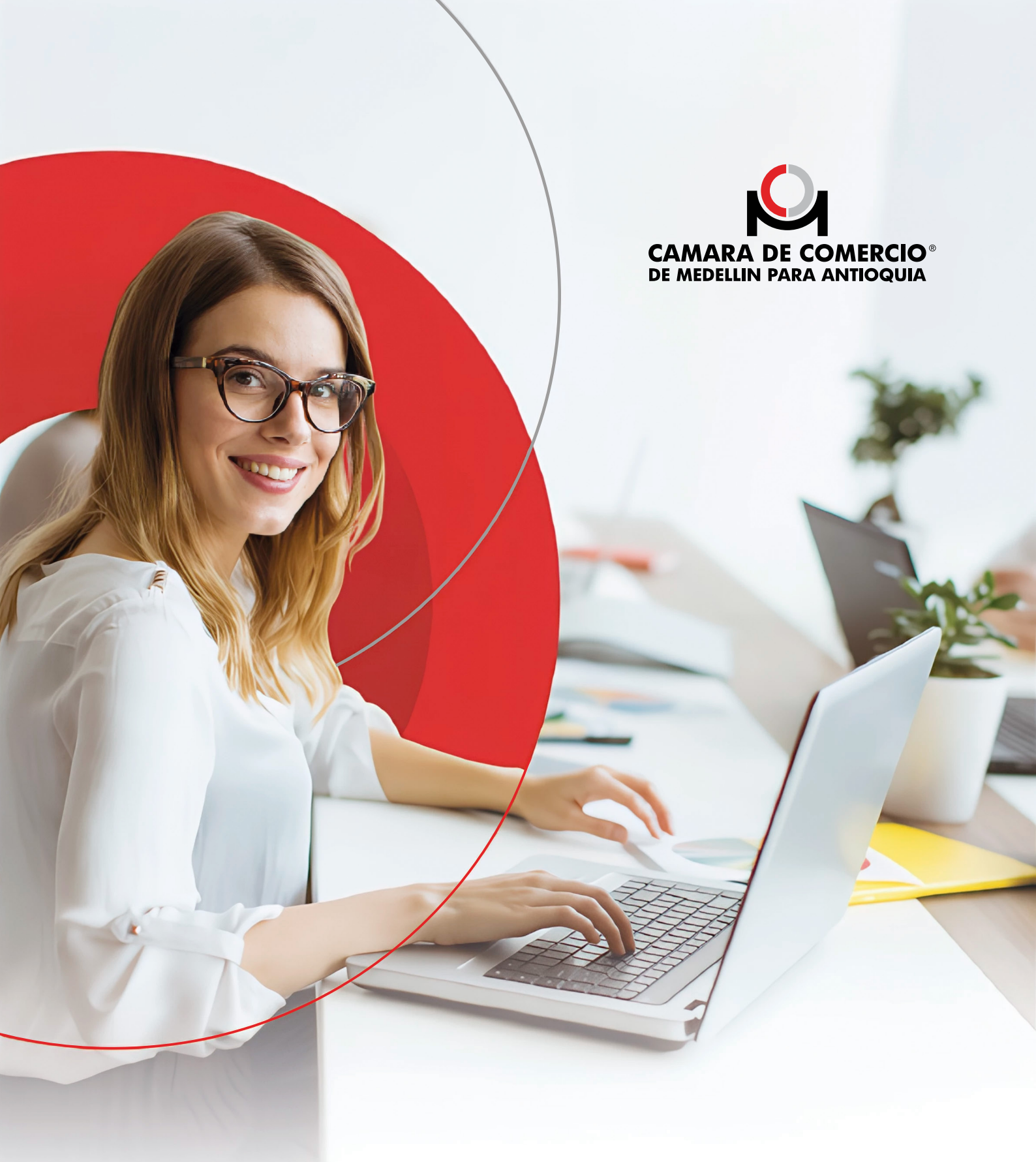

## Trámites virtuales para el **Registro Único de Proponentes - RUP -**

### SERVICIOS REGISTRALES

## PASO A PASO PARA EL APLICATIVO DE TRÁMITES VIRTUALES EN EL REGISTRO ÚNICO DE PROPONENTES.

## Índice.

| 0 | Instr       | ucciones para acceder al servicio virtual de trámites en el RUP                             | 3  |
|---|-------------|---------------------------------------------------------------------------------------------|----|
| 2 | Auto<br>nom | rización del proponente para que el usuario radique trámites a su<br>bre                    | 7  |
| 3 | Ingr        | eso al aplicativo con la clave de acceso al servicio                                        | 9  |
| 4 | Dilig       | enciar formulario                                                                           | 12 |
|   | 4.1         | Información básica                                                                          | 13 |
|   | 4.2         | Información del tamaño empresarial:                                                         | 15 |
|   | 4.3         | Capacidad jurídica para los proponentes que no tienen registro<br>en la Cámara de Comercio: | 15 |
|   | 4.4         | Información de la capacidad financiera y organizacional:                                    | 17 |
|   | 4.5         | Información de situaciones de control y grupos empresariales                                | 19 |
|   | 4.6         | Información de la experiencia                                                               | 20 |
|   | 4.7         | Sección del clasificador general de bienes y servicios de La<br>ONU-UNSPSC                  | 22 |
| 5 | Doci        | umentos                                                                                     | 23 |
|   | 5.1         | Forma de envío del trámite y datos de contacto                                              | 23 |
|   | 5.2         | Selección de firmantes:                                                                     | 23 |
|   | 5.3         | Anexar documentos:                                                                          | 25 |
|   | 5.4         | Revisión de documentos:                                                                     | 28 |
|   | 5.5         | Firmar                                                                                      | 29 |
|   | 5.6         | Trámite pendiente de firma                                                                  | 30 |
|   | 5.7         | Firma electrónica de documentos                                                             | 31 |
| 6 | Asig        | nación de clave para los firmantes que no la tienen                                         | 33 |
| 7 | Rest        | ablecimiento de la clave                                                                    | 37 |
| 8 | Page        | o del trámite y envío de certificado (s) adquiridos                                         | 41 |
|   | 8.1         | Medios de pago para los trámites del Registro Único de Proponentes                          | 42 |
| 9 | Men         | saje de envío del certificado:                                                              | 44 |

## Instrucciones para acceder al servicio virtual de trámites en el RUP

- Ingresa a https://virtuales.camaramedellin.com.co/Proponentes/#/
- Selecciona la opción **"Soy nuevo en este servicio y quiero registrarme"**

| TRAMITES VIRTUALES DEL                                                                                                    | REGISTRO ÚNICO DE PROPONENTES                                                                                                    |                                                                                                    |
|----------------------------------------------------------------------------------------------------|----------------------------------------------------------------------------------------------------|----------------------------------------------------------------------------------------------------|
| Aquí podrás realizar los siguientes trámites<br>• Inscripción.<br>• Renovación.<br>• Actualización.<br>• Cancelación.<br>CONOCE MAS SOBRE EL REGISTRO ÚNICO DE FROM | del Registro Único de Proponentes:<br>Para usar este servicio p<br>Si requieres realizar trán<br>Si ya eres un usuario reg<br>CONOCE MAS SOBRE NUESTROS CAN | por primera vez deberás registrarte.<br>mites para varias empresas, debes registrarte por cada una de ellas.<br>gistrado y olvidaste la clave de acceso haz clic <mark>aquí.</mark><br>NALIS <b>DE ATENCIÓN AQUÍ.</b> |
| Soy nuevo en este                                                                                                    | Servicio y quiero<br>ealizar trámitas                                                                                                    | Necesito firmar documentos                                                                                                    |
|                                                                                                    | Empresarios modelo Centro de ayuda                                                                                                    |                                                                                                    |

• Ingresa el NIT de la persona natural o jurídica proponente sin el dígito de verificación.

| CAMARA DE COMERCIO"<br>DE MEDILIN PARA ANTIQUIA |                                                                                                    |                                                                                                    |                                                                       |             | <b>i</b> 0 |
|-------------------------------------------------|----------------------------------------------------------------------------------------------------|----------------------------------------------------------------------------------------------------|-----------------------------------------------------------------------|-------------|------------|
| <                                               | Inscripción al servicio:<br>- Ingresa el NIT del proponente s<br>- Selecciona "Centimas" para cor<br>NJ.T. | in incluir el digito de verificación.<br>mpletar la solicitud.<br>✔ Regresar                                                         |                                                                       | (ontinuar > |            |
| CA<br>DE A                                      | MARA DE COMERCIO<br>MEDELLIN PARA ANTIOQUIA                                                                | Empresarios modelo<br>Línee de Servicio al Cliante en Medellin: 444 97 58<br>Térninos y condiciones de uso<br>www.camaramedallin.com | Centro de ayuda<br>Resto del pars: 01 8000 41 2000 Eventos: 44 44 408 |             |            |

• El aplicativo arroja la información del proponente cuando se encuentra matriculado en el Registro mercantil o inscrito en el Registro ESAL. Selecciona la opción continuar.

| Datos del proponente que so                                                                   | licita la in                      | s <mark>cripción</mark> e | en el servici         | o de trámi          | ites virtuales:      |  |
|-----------------------------------------------------------------------------------------------|-----------------------------------|---------------------------|-----------------------|---------------------|----------------------|--|
| La empresa ya esta registrada en el registro c<br>Los campos marcados con asterisco (*) son o | e la Cámara. Se u<br>bligatorios. | tilizaran los dato        | s del registro para i | ealizar la solicitu | id de inscripción.   |  |
| Naturaleza del proponente: *                                                                  |                                   |                           |                       |                     |                      |  |
| Persona natural                                                                               |                                   |                           | ~                     |                     |                      |  |
| Primer nombre *                                                                               |                                   |                           |                       | Segundo noi         | mbre                 |  |
| MAXIMILIANO                                                                                   |                                   |                           |                       |                     |                      |  |
| Primer apellido ≈                                                                             |                                   |                           |                       | Segundo apo         | ellido               |  |
| SANCHEZ                                                                                       |                                   |                           |                       | MONTOYA             | 1                    |  |
| Via                                                                                           | Nro *                             | Letra                     | Nro *                 | Letra               | Nro y complementos * |  |
| Carrera 🗸 🗸                                                                                   | 65                                |                           | 2                     | A                   | 26                   |  |
| Dirección *                                                                                   |                                   |                           |                       |                     |                      |  |
| Carrera 65 2 Å 26                                                                             |                                   |                           |                       |                     |                      |  |
| Municipio *                                                                                   |                                   |                           |                       |                     |                      |  |
| MEDELLIN - ANTIOQUIA - COLOMBIA                                                               |                                   |                           |                       |                     |                      |  |
|                                                                                               |                                   |                           |                       |                     |                      |  |

• En el siguiente paso podrás verificar los usuarios autorizados por el proponente para radicar trámites a su nombre. Si ya estás autorizado por el proponente y olvidaste la clave, podrás recuperarla seleccionando el usuario registrado que corresponda. Allí puedes visualizar el correo donde podrás recuperar fácilmente tu acceso.

| CAMARA DE COMERCIO<br>DE MEDELLIN PARA ANTIOQUÍA |                                                                                                    | <b>i</b> 🕢 |
|--------------------------------------------------|----------------------------------------------------------------------------------------------------|------------|
|                                                  | Usuarios de la empresa:                                                                                                    |            |
|                                                  | La empresa cuenta con los siguientes usuarios registrados en los diferentes servicios virtuales de la Cámara de Comercio.             |            |
|                                                  | Lina María Zulvaga Meneses lalacata 13@hotmail.com                                                                                    |            |
|                                                  | El usuario ya tiene una solicitud de inscripción en proceso.<br>Estado de la solicitud: <b>Pendiente de aprobación por la empresa</b> |            |
|                                                  | ALVARO DE JESÚS ZULLIAGA GIRALDO laura zuluaga@camaramedellin.com.co                                                                  |            |
|                                                  | →Recuperar cuenta                                                                                                    |            |
|                                                  | AMPARO DEL SOCORRO MENESES DE ZULUAGA allogadolaurazuluaga@gmail.com                                                                  |            |
|                                                  | →Recuperar cuenta                                                                                                    |            |
|                                                  | LAURA CATALINA ZULUAGA MENESSS lalaceta.19@gmail.com                                                                                  |            |
|                                                  | →Recuperar cuenta                                                                                                    |            |

• Ingresa el correo electrónico que usarás para acceder al servicio y radicar trámites del proponente, luego haz clic en continuar.

| AMARA DE COMERCIO<br>MEDELLIN PARA ANTIOQUÍA |                                                                                        |                                                  | <b>i</b> 💿 |
|----------------------------------------------|----------------------------------------------------------------------------------------|--------------------------------------------------|------------|
|                                              | -→Solicitar servicio                                                                   |                                                  |            |
|                                              | LINA MARIA CERVERA PEREZ maximiliano.sanchez@asesorsura.com.co                         |                                                  |            |
|                                              | →Solicitar servicio                                                                    | l .                                              |            |
|                                              | MAXIMILIANO SANCHEZ MONTOVA <b>Naximiliano.sanchez@asesorsura.com</b>                  |                                                  |            |
|                                              | →Recuperar cuenta                                                                      | l.                                               |            |
| Ν                                            | luevo usuario:                                                                         |                                                  |            |
|                                              | Para instibir un nuevo usuario, ingresa el correo electrónico de la persona que accede | erà al servicio.                                 |            |
| G                                            | rren electrónice<br>xxx(@gmail.com                                                     | Confirmación correa electrónico<br>xxx@gmail.com |            |
|                                              | ← Regresar                                                                             | Continuar 🗠                                      |            |

• Diligencia tu información de manera correcta, teniendo en cuenta que los datos suministrados serán utilizados para el envío de notificaciones.

| CAMARA DE COMERCIO<br>DE MEDELIN PARA ANTIOQUÍA |                                                                                                    |                            | 10 |
|-------------------------------------------------|----------------------------------------------------------------------------------------------------|----------------------------|----|
|                                                 | Datos del usuario que accederá al servicio:                                                                                          |                            |    |
|                                                 | Completa la siguiente información de la persona que accederá al servicio;<br>Los campos marcados con asterisco (*) son obligatorios. |                            |    |
|                                                 | Tipo de identificación *                                                                                                    | Número de identificación * |    |
|                                                 | Selecciona 🗸                                                                                                    |                            |    |
|                                                 | Primer nombre ☆                                                                                                    | Segundo nombre             |    |
|                                                 | B. I. I. I.                                                                                                    |                            |    |
|                                                 | Primer apellido *                                                                                                    | 2egundo apellido           |    |
|                                                 | (argo ≈                                                                                                    |                            |    |
|                                                 | Via Nro* Letra Nro*                                                                                                    | Letra Nro y complementos * |    |
|                                                 | Selecciona 🗸                                                                                                    |                            |    |
|                                                 | Dirección *                                                                                                    |                            |    |
|                                                 | Municipio *                                                                                                    |                            |    |
|                                                 | Municipio                                                                                                    |                            |    |
|                                                 | Teléfono 1 *                                                                                                    |                            |    |
|                                                 |                                                                                                    |                            |    |
|                                                 | Autorizo el envio de mensajes al teléfono celular suministrado. O Sí O No                                                            |                            |    |
|                                                 | Autorizo el envio de mensajes a la dirección de correo suministrada. 〇 외 이 이 이 이 이 이 이 이 이 이 이 이 이 이 이 이 이 이                         |                            |    |
|                                                 | ← Regresar                                                                                                    | Continuar 🛛                |    |

• Al correo electrónico reportado en los datos para acceder al servicio, se envía un mensaje con las instrucciones para activar la cuenta.

|                                                                                                    | 10 |
|----------------------------------------------------------------------------------------------------|----|
| Datos enviados                                                                                                    |    |
| Enviaremos un mensaje al correo electrónico de la persona que accederá al servicio de trámites virtuales del Registro Único de Proponentes, con las instrucciones para la activación de la cuenta. |    |

• Revisa la bandeja de entrada del correo que se reportó en los datos para acceder al servicio. Revisa también los correos no deseados o spam.

|    | Outlook                                                  | ,O Buscar                                 | Ca Reunia                                                                                                    | se ahora 📲 🕄      |  |  |  |  |
|----|----------------------------------------------------------|-------------------------------------------|----------------------------------------------------------------------------------------------------|-------------------|--|--|--|--|
| •  |                                                          | El explorador admite Outlook.co           | m como controlador de correo electrónico predeterminado. Probar ahora Volver a preguntar más tarde No volver a mostr                                               | ar                |  |  |  |  |
|    | C Mensaje nuevo     Arcar todos como leidos     Deshacer |                                           |                                                                                                    |                   |  |  |  |  |
| 88 | ✓ Carpetas                                               | Prioritarios Otros 🐲                      |                                                                                                    | Filtrar ~         |  |  |  |  |
| 0  | 🚨 Bandeja d 9256                                         | De                                        | Asunto                                                                                                    | Recibido ~        |  |  |  |  |
|    | Correo no des 26                                         | 🚺 facturanet@todo1.com 🏴 🖈                | <facturanet <<le="" avisa="" bancolombia="" disponible="" factura="" nueva="" pagar="" para="" que="" tiene="" una="">&gt;&gt; LAURA CATALINA ZULUAGA</facturanet> | 4/04/2016         |  |  |  |  |
|    | & Borradores 11                                          | 😐 maestro 2013 (Google Drive) 🕴 🖈         | libros (lalacata19@hotmail.com) He compartido un elemento contigo amigos les comparto unos super librosmuy acordes c                                               | 4/03/2013         |  |  |  |  |
|    | ➢ Elementos envi 1                                       | 👿 Maximiliano Londoño 🐁 🏴 🖈               | Re: Maestría en derecho UP8 Hola Laura. Cuenta conmigo. Dame por favor una llamada para que hablemos del tema y me cu                                              | 9/07/2012         |  |  |  |  |
|    | 🖹 Elementos elimin                                       | 🚺 Luz Marcela Omana Gomez 🛛 🏴 🖈           | lectura para curso Vicente Ramírez Buenas tardes: La lectura que deben realizar para la clase del viernes es la siguiente: FETER                                   | 7/05/2012         |  |  |  |  |
| •  | I Archivo                                                | Ноу                                       |                                                                                                    |                   |  |  |  |  |
|    | 💭 Notas                                                  | Otros: nuevos mensajes                    | Contacto Legis: adidas: Facebook: OFFCORSS: COMFENALCO ANTIOQUIA: Aleja de Cromantic: Diesel: Pilatos: Punto Blanco Ati                                            | hletic: LifeMiles |  |  |  |  |
|    | 🗅 andres                                                 | direccion.registros@camaramedellin.com.co | Solicitud de inscripción al servicio trámites virtuales RUP SERVICIO TRÁMITES VIRTUALES REGISTRO ÚNICO DE PROPONEN                                                 | 4-22 PM           |  |  |  |  |
|    | Conversation His_                                        | Este mes                                  |                                                                                                    |                   |  |  |  |  |

• Aprueba la solicitud de inscripción al servicio, en la opción disponible para el efecto en el contenido del correo

|                                                                                                    | CAMARA DE COMERCIO<br>DE MEDELUN PARA ANTICOUIA                                                                        |
|----------------------------------------------------------------------------------------------------|----------------------------------------------------------------------------------------------------|
| SE<br>REGI                                                                                               | RVICIO TRÁMITES VIRTUALES<br>ISTRO ÚNICO DE PROPONENTES                                                                |
| Medellin, 18/03/2022 4:                                                                                  | 22:11 P.M.                                                                                                    |
| Señor(a)<br>Lina María Zuluaga Me<br>Administradora                                                      | neses                                                                                                    |
| Usted ha realizado una s                                                                                 | olicitud de inscripción al servicio de trámites virtuales del Registro Único de                                        |
| Proponentes.                                                                                             |                                                                                                    |
| La información con la que                                                                                | e se realizó la solicitud es la siguiente:                                                                             |
| Identificación del propon<br>Nombre o razón social<br>Nombre del usuario<br>Correo electrónico<br>Cargo: | ente98671824<br>MAXIMILIANO SANCHEZ MONTOVA<br>Lina María Zuluaga Meneses<br>Islacata 19@hotmail.com<br>Administradora |
| Para aprobar o rechazar<br>en su navegador.                                                              | la solicitud de inscripción al servicio haga <mark>ctic <u>agui</u> o</mark> copie y pegue el siguiente enlac          |
| https://virtuales.camara                                                                                 | medellin.com.co/proponentes/#/registro/confirmar-solicitud/19110                                                       |
|                                                                                                    |                                                                                                    |
| Antes de Imprimir este n                                                                                 | nensaje PIENSE EN VERDE                                                                                                |

• Al ingresar a este enlace, selecciona en la parte inferior la opción **"permitir"** y luego haz clic en continuar.

| Veritica los datos de la solicitas.     Selecciona "Permitir" para aceptar la solicitud.     Selecciona "Rachazar" para cancelar la solicitud. |                |  |
|----------------------------------------------------------------------------------------------------|----------------|--|
| Proponente que solicita el servicio:                                                                                                    |                |  |
| NUT                                                                                                    |                |  |
| 98571824                                                                                                    |                |  |
| Nombre / Raztin social:                                                                                                    |                |  |
| MAXIMULANO SANCHEZ MONTOVA                                                                                                    |                |  |
| Usuario que accederá al servicio:                                                                                                    |                |  |
| Identificación                                                                                                    |                |  |
| 43728292                                                                                                    |                |  |
| Nombre                                                                                                    |                |  |
| Lina Maria Zukuaga Meneses                                                                                                    |                |  |
| Teléfono                                                                                                    | Cargo          |  |
| 3012899755                                                                                                    | Administradora |  |
| Carreo electrónico                                                                                                    |                |  |
| lalacata19@hotmail.com                                                                                                    |                |  |
| Premitte free character                                                                                                    |                |  |

## 2 Autorización del proponente para que el usuario radique trámites a su nombre.

Al proponente le llegará un mensaje al correo electrónico de notificación judicial, de ser el caso, con el fin de autorizar la inscripción al servicio.

|                                                                                                | Señor usuario Gara                                                                                                    | 80 |
|------------------------------------------------------------------------------------------------|----------------------------------------------------------------------------------------------------|----|
| Señar enverio. To señar ha fe<br>Remon emiseño un mensije el<br>Una ver realizada la autorizad | La solicitud far aprobade exitosamente.<br>Henos emidado un mensaje al comes de notificación judicial de la empresa para que autorice la inscripción en el aplicativo.<br>Una vez realizada la autorización por parte de la empresa, un mensaje sená emidade a ta como electrónico com la clare para el ingreso al sistema.<br>Ingre parte de la empresa, un mensaje sera enviedo a ta como electrónico com la clare para el ingreso al sistema |    |
| _                                                                                              | → Reprex d liste                                                                                                    |    |
|                                                                                                |                                                                                                    |    |

 El remitente de los correos que se envían para los trámites del RUP es dirección.registros@camaramedellin.com.co.

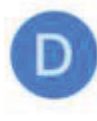

direccion.registros 9:52 a.m. Aprobación de inscripción al ser... Cámara de Comercio SERVICIO... ☆ • En el contenido del mensaje se informan los datos de la persona que solicita el acceso al servicio. El proponente debe ingresar al enlace y autorizar el acceso al servicio.

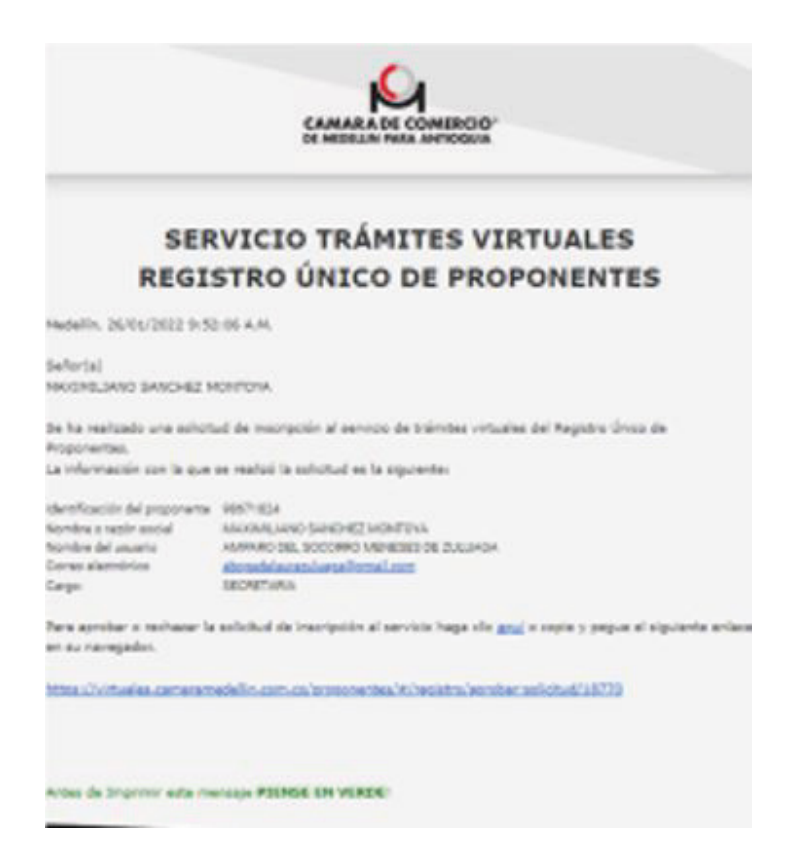

• Una vez autorizado, el usuario recibe un mensaje al correo electrónico reportado en el formulario de acceso con la clave, la cual puedes modificar en cualquier momento.

| CAMARA DE COMERCIO"<br>DE MEDELLIN PARA ANTIOQUÍA |                                                                                        |  |  |  |  |  |
|---------------------------------------------------|----------------------------------------------------------------------------------------|--|--|--|--|--|
|                                                   | Inscripción al servicio de Trámites virtuales                                          |  |  |  |  |  |
| Medellin, 07/09/20                                | 120 3:52:06 R.M.                                                                       |  |  |  |  |  |
| Estimado(a)                                       |                                                                                        |  |  |  |  |  |
| LAURA CATALINA                                    | ZULUAGA MENESES                                                                        |  |  |  |  |  |
| SEPULVEDA PEREZ                                   | ANDRES FELIPE                                                                          |  |  |  |  |  |
| 98706237                                          |                                                                                        |  |  |  |  |  |
| La inscripción en e                               | I servicio de Trámites virtuales de la CÁMARA DE COMERCIO DE MEDELLÍN PARA             |  |  |  |  |  |
| ANTIOQUIA fue re                                  | alizada exitosamente. Para ingresar tenga a mano los siguientes datos                  |  |  |  |  |  |
| Nombre.                                           | LAURA CATALINA ZULUAGA MENESES                                                         |  |  |  |  |  |
| Correo electrónico:                               | lalacata198gmail.com                                                                   |  |  |  |  |  |
| Teléfona:                                         | 3310013                                                                                |  |  |  |  |  |
| Dirección:                                        | Calle 100 aur 44 10                                                                    |  |  |  |  |  |
| Cargo:                                            | TRAMITADORA                                                                            |  |  |  |  |  |
| Clave                                             | ssados                                                                                 |  |  |  |  |  |
| Para comenzar a u                                 | tilizar al servicio haga clic anuí o copie y pegue el siguiente enlace en su navegador |  |  |  |  |  |
|                                                   |                                                                                        |  |  |  |  |  |
| favorito.                                         |                                                                                        |  |  |  |  |  |
| favorito.                                         |                                                                                        |  |  |  |  |  |

NOTA: Este correo electrónico es sólo informativo.

## **3** Ingreso al aplicativo con la clave de acceso al servicio.

- Ingresa a https://www.camaramedellin.com.co/
- Haz clic en el botón trámites virtuales.
- Selecciona Tramites Registro Único de Proponentes.

| Saltar Menú                                                                                                    |                             |                                                         |                                                                                   |                                              |                                          | ব× Accesi         | ibilidad 👌           |  |  |
|----------------------------------------------------------------------------------------------------|-----------------------------|---------------------------------------------------------|-----------------------------------------------------------------------------------|----------------------------------------------|------------------------------------------|-------------------|----------------------|--|--|
| Tengo empresa o<br>negocio                                                                                           | Crear empresa o<br>negocio  | Tengo una Pú<br>Esal ge                                 | úblico Gestión Cívic<br>eneral Social                                             | y 40 años Cámara<br>FM                       | Transparencia                            | Institucional     | Afiliados<br>Primero |  |  |
|                                                                                                    | Renovación<br>Sc            | Servicios Certificad<br>olución Conflictos Artí         | dos 🕐 Trámites virtuales<br>ículos Cámara Comunidad                               | Cultura Cámara Evento:<br>Cluster Biblioteca | s                                        | ¿Qué buscas?      | E Menú<br>Q          |  |  |
| <b>Trámites y consultas virtuales</b><br>Servicios Registrales   Cámara de Comercio de Medellín > Trámites Virtuales |                             |                                                         |                                                                                   |                                              |                                          |                   |                      |  |  |
|                                                                                                    |                             | Accesos r                                               | rápidos al contenido que r                                                        | nás te interesa                              |                                          |                   |                      |  |  |
| Matrícula<br>eso persona<br>natural<br>virtual                                                                       | Constitución<br>SAS Virtual | Radicador<br>virtual<br>document s<br>otros<br>trámites | Trámites Trámite<br>Registro hegistro<br>Único de Vlaciona<br>Proponentes Turismo | s Ayudas para<br>tus trámites (<br>virtuales | Haz tus<br>trámites<br>virtuales<br>aquí | + Ver m<br>servic | ios                  |  |  |

O haz **clic aquí**.

 Selecciona la opción "Ya estoy registrado en este servicio y necesito realizar un trámite"

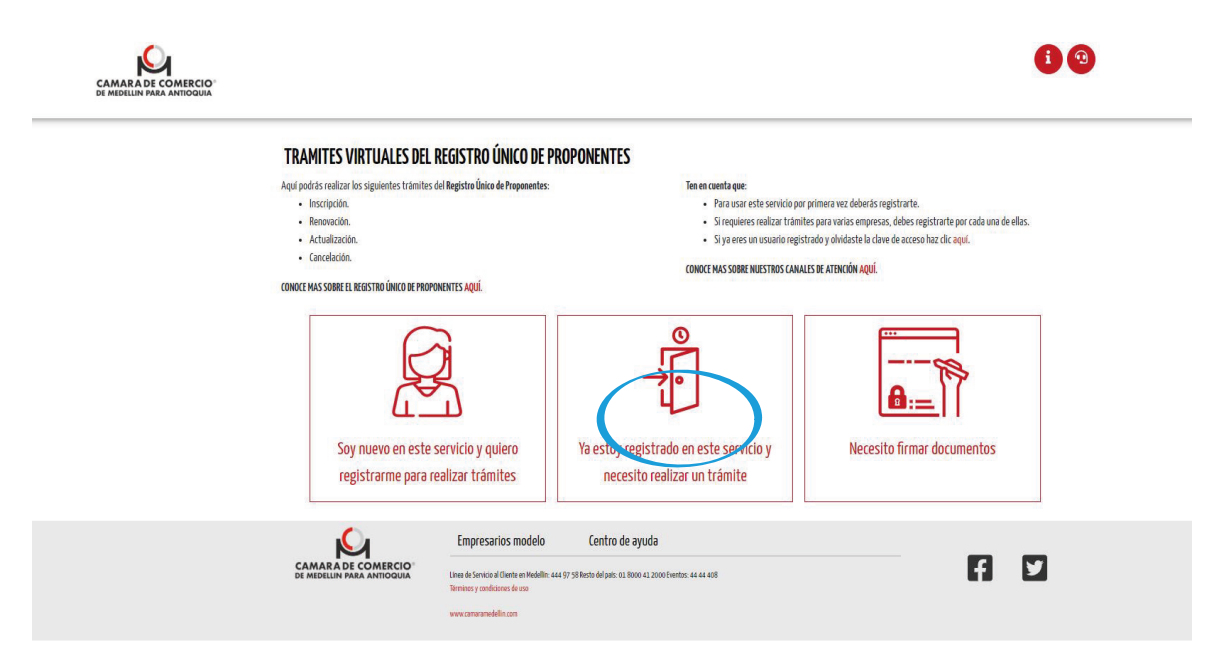

• El usuario autorizado para acceder al servicio debe ingresar el correo utilizado para la suscripción al mismo.

| AMARA DE COMERCIO | Pasos > Regresar a                            | l inicio                                                                                                    |                                  | •         |
|-------------------|-----------------------------------------------|----------------------------------------------------------------------------------------------------|----------------------------------|-----------|
| Empresa           |                                               | Trámite                                                                                                    | Nro.                             | Creado el |
|                   |                                               | Ingreso                                                                                                    | 11                               |           |
|                   |                                               | Correo electrónico:                                                                                                    |                                  |           |
|                   |                                               | (Ingresa el carreo electrónico del oscario que accaderá al servicio)                                                                                      |                                  |           |
|                   |                                               | LALACATA19@GMAILCOM                                                                                                    |                                  |           |
|                   |                                               | 1 Continuer                                                                                                    |                                  |           |
|                   |                                               |                                                                                                    |                                  |           |
|                   |                                               | < Rannesar                                                                                                    |                                  |           |
|                   |                                               |                                                                                                    |                                  |           |
|                   |                                               | Papietro de usuarios auguns                                                                                                    | ¿Olvidó su clave?                |           |
|                   |                                               | registro de aseminis interes                                                                                                    | Contraction of the second second |           |
|                   |                                               | registione apparation interest                                                                                                    |                                  |           |
|                   |                                               | udžina uz nonuna mutan                                                                                                    | -                                |           |
|                   |                                               |                                                                                                    |                                  |           |
|                   | <b>C</b>                                      | Empresarios modelo Centro de ayuda                                                                                                    |                                  |           |
|                   |                                               | Empresarios modelo Centro de ayuda                                                                                                    |                                  | F1 [2]    |
|                   | CAMARADE COMERCIO<br>DE MEDILIN PARA AMENOGIA | Empresarios modelo Centro de ayuda Une di tercor d'oten e multific sas 97 58 hetis del pet: 00 800 41 2000 hertos: 44 44 688 Bereiro y candiciones de soo |                                  | 61 12     |

• De la lista desplegable selecciona el proponente para el cual vas a realizar el trámite y diligencia la clave asignada.

| Trámite                                                                                     | Nra.              | Creado el |
|---------------------------------------------------------------------------------------------|-------------------|-----------|
| Ingreso                                                                                     |                   |           |
| Correo electrónico:<br>(Ingresa el correo electrónico del usuario que accederá al servicio) |                   |           |
| LALACATA19@GMAILCOM                                                                         |                   |           |
| Número de identificación:<br>(Ingresa el NIT del proponente sin el dígito de verificación)  |                   |           |
| 98671824-SANCHEZ MONTOYA MAXIMILIANO                                                        | ~                 |           |
| Carre:                                                                                      |                   |           |
|                                                                                             |                   |           |
| A lagusar                                                                                   |                   |           |
| < Bagresar                                                                                  |                   |           |
| Registro de usuarios nuevos                                                                 | 20lvidó su clavo? |           |

• Al usuario autorizado le llegará un código de verificación al correo electrónico y al celular reportado, el cual debes usar dentro de los 15 minutos siguientes a la recepción del mismo.

|   | De                                   | Asunto                                       |
|---|--------------------------------------|----------------------------------------------|
| D | direccion.registros@camaramedellin.c | Solicitud OTP Camara de Comercio de Medellin |

|                                                                                                    | hoy, 10:47                                                                                                    |
|----------------------------------------------------------------------------------------------------|----------------------------------------------------------------------------------------------------|
|                                                                                                    | La Camara de Comercio de<br>Medellin para Antioquia le informa<br>que el codigo de verificacion para<br>ingreso es 8129 y expirara |
| Medellín, 2025/01/15 10:46:57 A.M.                                                                                                    | despues de 15 minutos                                                                                                    |
| Señor usuario,                                                                                                    |                                                                                                    |
| Recibimos una solicitud para acceder a Plataforma de RUP virtual.<br>Para continuar con el proceso, tu código de verificación es:                                                             |                                                                                                    |
| 8129                                                                                                    |                                                                                                    |
| El código expirará después de 15 minutos.                                                                                                    |                                                                                                    |
| Si no solicitaste este código, es posible que otra persona esté intentando acceder al aplicativo.                                                                                             |                                                                                                    |
| Ingresa a la siguiente dirección haciendo clic aqui para cancelar esta validación o copia y pega el siguiente<br>enlace en tu navegador favorito:                                             |                                                                                                    |
| https://virtuales.camaramedellin.com.co/TramitesVirtuales/#/autenticacion/cancelar-codigo/1718607-<br>Knik/DmjcMfahYMm                                                                        |                                                                                                    |
| NOTA: Este es un correo informativo y automático, por favor no lo responda.                                                                                                    |                                                                                                    |
| Antes de Imprimir este mensaje PIENSE EN VERDE!                                                                                                    |                                                                                                    |
| Rera atender sus inquistudes y obtener información adicional sobre este trámite, comuniquese con nuestra<br>Línea de Servicio al Cliente 444 07 58 o dirijane a cualquiera de nuestras sedes. |                                                                                                    |
| Câmara de Comercio de Medellin para Antioquia<br>El mejor socio de los empresarios antioqueños                                                                                                |                                                                                                    |
| Servicio al cliente Fuera de Medellin<br>(4) 444 97 58 018000 412000                                                                                                    |                                                                                                    |
|                                                                                                    |                                                                                                    |

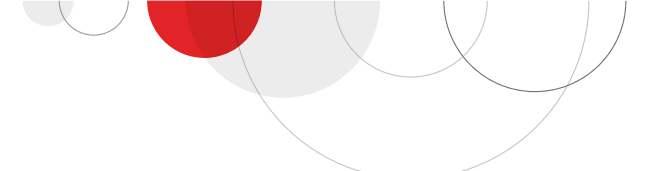

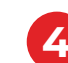

### 4 Diligenciar formulario.

Para comenzar haz clic en "Iniciar nuevo trámite"

## Iniciar un nuevo trámite

#### 🚀 Iniciar nuevo trámite

• Selecciona el tipo de trámite a realizar. Si la solicitud a radicar consiste en una **INSCRIPCIÓN,** el aplicativo solamente te arroja está opción para su selección.

| Nuevo trámite                                                                                                    |                                                                                                    |
|----------------------------------------------------------------------------------------------------|----------------------------------------------------------------------------------------------------|
|                                                                                                    |                                                                                                    |
| Seleccione el trámite de su interés                                                                                                    |                                                                                                    |
| <ul> <li>Inscripción en el Registro Único de Proponentes</li> <li>Es el acto mediante el cual se asienta la información relativa a los requisitos habilitantes del proponente (capac<br/>inscriben por primera vez en este registro o para quienes fueron cesados de efectos por no renovar dentro del</li> </ul> | cidad jurídica, capacidad financiera y organizacional, experiencia y clasificación), Este acto aplica para quienes se<br>término legal y deben volverse a inscribir. |
| ← Cancelar                                                                                                    | → Crear                                                                                                    |
|                                                                                                    |                                                                                                    |

 Si requieres realizar la renovación anual de tu registro debes elegir la opción **RENOVACIÓN.**El trámite de **ACTUALIZACIÓN** se utiliza únicamente para modificar la capacidad jurídica y/o la experiencia, este trámite en ningún caso implica la de tu registro.

Importante: verifica el trámite que requieres para evitar errores en la radicación.

• Selecciona el trámite.

#### **NUEVO TRÁMITE**

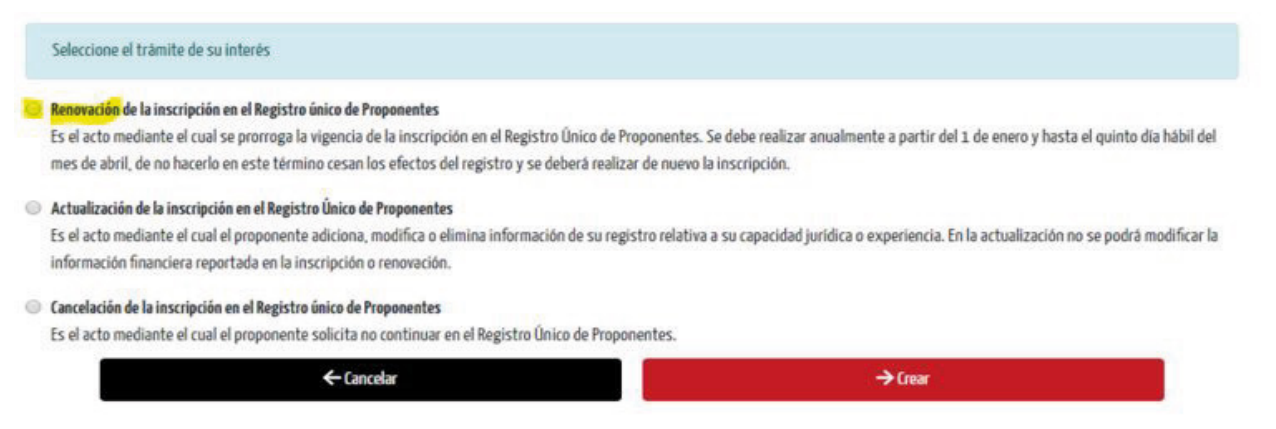

- Empieza a diligenciar la información del formulario utilizando el botón **"Editar"**
- Los pasos en el aplicativo son similares para la inscripción y renovación.
- Utiliza las ayudas del aplicativo, identificadas con el ícono de interrogación.

|                     | OMERCIO"                                                                                   | 0       |                         | 3 6                  |   |
|---------------------|--------------------------------------------------------------------------------------------|---------|-------------------------|----------------------|---|
| mpresa              | 900341086 - COMERCIAL NUTRESA S.A.S.                                                       | Usuario | 123456 - GLORIA ALVAREZ |                      |   |
| • 🎤 Edit<br>• 🧃 Can | ar Haz clic aqui para iniciar el tràmite.<br>celar Haz clic aquí para cancelar el tràmite. |         |                         |                      |   |
| rámites e           | n curso                                                                                    |         |                         |                      |   |
| Trâmite Nro         | Trinite                                                                                    |         | Estado                  | Opciones             |   |
| 32294               | Renovación de la inscripción en el Registro único de Proponentes                           |         | En edición/Sin radicar  | 🖉 Editar 🖉 🖀 Cancela | r |

## 4.1 Información básica:

- Persona natural o jurídica con registro mercantil o entidades sin ánimo de lucro con inscripción en la Cámara de Comercio: la información es tomada de los datos que reposan en estos registros según el caso. Si necesitas modificar alguno de estos datos, debes hacerlo en el registro correspondiente.
- Persona natural o jurídica sin registro mercantil o ESAL: diligencia los datos en el aplicativo. Recuerda que esta información debe coincidir con los documentos que adjuntes para soportarla.

| Empresa | mpinesa 98671.824 SANCHEZ MONTOYA MAXIMILIANO |                                                                                                    | Nra.                                                                                                    | 45872                                                                                        | Creado el                                                    | 23/1                                                     |                                         |               |  |
|---------|-----------------------------------------------|----------------------------------------------------------------------------------------------------|----------------------------------------------------------------------------------------------------|----------------------------------------------------------------------------------------------|--------------------------------------------------------------|----------------------------------------------------------|-----------------------------------------|---------------|--|
|         |                                               | Información básica                                                                                                    | Capacidad financiera y capacidad Situa<br>organizacional                                                    | ión de Control Grupo<br>Empresarial                                                          | Experiencia                                                  | Clasificación                                            |                                         |               |  |
|         |                                               | Tenga en coenta que:<br>Para los matriculados o inscritos en los registores a c<br>administrativa que aparecen en esta soción se tom<br>correspondiente.<br>Las campos marcados con asteriscos (*) son obligat | argo de la Câmara de Comiercio de Medellin par<br>an directamente del respectivo registro. Por t<br>torios, | a Antioquia, la duración, los<br>ento, cualquier modificación                                | datos generales y de ubicaci<br>que sufra esta información d | n y la información para ne<br>oberá ser actualizada prev | tificación judicia<br>iamente en el rej | l y<br>gistro |  |
|         |                                               |                                                                                                    |                                                                                                    |                                                                                              |                                                              |                                                          |                                         |               |  |
|         |                                               | Tipo de proponente                                                                                                    |                                                                                                    | NT                                                                                           |                                                              |                                                          | 0                                       | V             |  |
|         |                                               | Tipo de proponente<br>Persona natural                                                                                                    | ~                                                                                                    | NIT<br>98671824                                                                              |                                                              |                                                          | 9                                       | 7             |  |
|         |                                               | Tipo de proponente<br>Persona natural<br>Mentificación                                                                                                    | v                                                                                                    | NT<br>98571824                                                                               |                                                              |                                                          | 9                                       | 7             |  |
|         |                                               | Tipo de proponente<br>Persona natural<br>Mentificación<br>Primer sonbre                                                                                                    | v                                                                                                    | NT<br>99571824<br>Segundo nombr                                                              | ę                                                            |                                                          | ,                                       | 7             |  |
|         |                                               | Tigo de proponente<br>Persona natural<br>Mentificación<br>Primer ocothre<br>MAXIMILIANO                                                                                                    | ٣                                                                                                    | NT<br>98671824<br>Segundo nombr                                                              | ę                                                            |                                                          | 9                                       | 7             |  |
|         |                                               | Tipo de proponente<br>Persona natural<br>Mentoficación<br>Primer acellido<br>Primer agellido                                                                                                    | ٣                                                                                                    | NT<br>98571824<br>Segundo rombr<br>Segundo apellid                                           | e                                                            |                                                          | 9                                       | 7<br>7        |  |
|         |                                               | Tipo de proponente<br>Persona natural<br>Mentoficación<br>Primer acello<br>SANCHEZ                                                                                                    | ٣                                                                                                    | NT<br>98671824<br>Segundo nombr<br>Segundo apellid<br>MONTOVA                                | e<br>0                                                       |                                                          |                                         | 7             |  |
|         |                                               | Tipo de proponente<br>Persona natural<br>Mentoficación<br>Primer nombre<br>MAXIMUJADO<br>Primer apelido<br>SANCHEZ<br>Tipo de identificación                                                                   | ٣                                                                                                    | NT<br>98671824<br>Segundo nombr<br>Segundo apellid<br>MONTOVA<br>Número de iden              | e<br>o<br>tíficación                                         |                                                          | 9                                       | 7             |  |
|         |                                               | Tipo de proponente<br>Persona natural<br>Mentoficación<br>Primer nombre<br>MAXIMILIANO<br>Primer apelido<br>SANCHEZ<br>Tipo de identificación<br>Cédula                                                        | ٣                                                                                                    | NT<br>98571824<br>Segundo nombr<br>Segundo apelid<br>MONTOVA<br>Nimero de iden<br>V 98671824 | e<br>D<br>Dificación                                         |                                                          | 9                                       | 7             |  |

| 98671824 SANCHEZ MONTOYA MAXIM | ILIANO                                                                                                    |                                                                                                    | Trámite | Inscripció | n en el Registro Úni | co de Proponentes |           | Nro.        | 45872 | Creado el | 23 |
|--------------------------------|----------------------------------------------------------------------------------------------------|----------------------------------------------------------------------------------------------------|---------|------------|----------------------|-------------------|-----------|-------------|-------|-----------|----|
|                                |                                                                                                    |                                                                                                    |         |            |                      |                   |           |             |       |           |    |
|                                | Libicación y Detos General                                                                                                    | 6                                                                                                    |         |            |                      |                   |           |             |       |           |    |
|                                | Personas naturales no inscri<br>diligencia la dirección del co<br>Personas juridicas no inscri<br>diligencia la dirección y el<br>Sociedad extranjera con sua<br>diligencia la dirección y las | Personas naturales no inscritas en ol Registro Mercantil:<br>diligencia la dirección del domicilo principal.<br>Personas jurídicas no inscritas en el Registro Mercantil e de Entidades sin Ánimo de Lacro:<br>diligencia la dirección y que municipia correspondentes a las oficinas donde funciona la administración de la persona jurídica.<br>Seciedad entranjena con sucural el Giombia:<br>diligencia da dirección y que accorresponde el domicilo de la sociadad en el exterior. |         |            |                      |                   |           |             |       |           |    |
|                                | Via                                                                                                    |                                                                                                    | Nro *   | Letra      | Nra ±                | Letra             | Nra y com | plementos * |       |           |    |
|                                | Carrera                                                                                                    | ~                                                                                                    | 65      |            | 2                    | A                 | 26        |             |       |           |    |
|                                | Dirección *                                                                                                    |                                                                                                    |         |            |                      |                   |           |             |       |           |    |
|                                | Carrera 65 2 A 26                                                                                                    |                                                                                                    |         |            |                      |                   |           |             |       |           |    |
|                                | Municipio *                                                                                                    |                                                                                                    |         |            |                      |                   |           |             |       |           |    |
|                                | MEDELLIN                                                                                                    |                                                                                                    |         |            |                      |                   |           |             |       |           |    |
|                                | Barrio *                                                                                                    |                                                                                                    |         |            |                      |                   |           |             |       |           |    |
|                                | MANZANARES                                                                                                    |                                                                                                    |         |            |                      |                   |           |             |       |           |    |
|                                | Código postal                                                                                                    |                                                                                                    |         |            |                      | Zona +            |           |             |       |           |    |
|                                |                                                                                                    |                                                                                                    |         |            |                      | Seleccion         | Ú.        |             |       | 5         |    |
|                                | Teléfono 1 °                                                                                                    |                                                                                                    |         | Teléfono 2 |                      |                   |           | Teléfono 3  |       |           |    |
|                                | 3108298003                                                                                                    |                                                                                                    |         | 3105003    | 3570                 |                   |           | 3108298003  |       |           |    |
|                                | Correo electrónico *                                                                                                    |                                                                                                    |         |            |                      |                   |           |             |       |           |    |
|                                | main Base and an Owner                                                                                                    |                                                                                                    |         |            |                      |                   |           |             |       |           |    |

-

| <b>Ha</b> 98671 | 824 SANCHEZ MONTOYA MAXIMILIANO | making and a set of the set of the set of th | Trámite                                                             | Inscripció                                      | n en el Registro Úni              | co de Proponentes |                  | Nro.       | 45872 | Creado el | 23/ |
|-----------------|---------------------------------|----------------------------------------------------------------------------------------------------|---------------------------------------------------------------------|-------------------------------------------------|-----------------------------------|-------------------|------------------|------------|-------|-----------|-----|
|                 |                                 | Información para notificación judicial y admini                                                                                                    | strativa                                                            |                                                 |                                   |                   |                  |            |       |           |     |
|                 |                                 | Personas naturales no inscritas en el Registro M<br>diligencia la dirección para notificaciones.<br>Personas jurídicas na inscritas en el Registro M<br>diligencia la dirección y el municipio para notif<br>Sociedad extranjera con sacuran el o Colombia:<br>diligencia la dirección y logar que corresponde                                                                                                    | ercantil:<br>scantil o de Entida<br>icaciones:<br>al domicílio de n | des sin Ánimo de Luci<br>atificaciones de la so | <b>e:</b><br>ciedad en el exterio | L                 |                  |            |       |           |     |
|                 |                                 | Wa                                                                                                    | Nro *                                                               | Letra                                           | Nro *                             | Letra             | Nro y complement | 05×        |       |           |     |
|                 |                                 | Carrera 🗸 🗸                                                                                                    | 65                                                                  |                                                 | 2                                 | A                 | 26 OF 203        |            |       |           |     |
|                 |                                 | Dirección *                                                                                                    |                                                                     |                                                 |                                   |                   |                  |            |       |           |     |
|                 |                                 | Cartera 65 z A 26 0F 203                                                                                                    |                                                                     |                                                 |                                   |                   |                  |            |       |           |     |
|                 |                                 | Municipio ®                                                                                                    |                                                                     |                                                 |                                   |                   |                  |            |       |           |     |
|                 |                                 | MEDELLIN                                                                                                    |                                                                     |                                                 |                                   |                   |                  |            |       |           |     |
|                 |                                 | Barrio *                                                                                                    |                                                                     |                                                 |                                   |                   |                  |            |       |           |     |
|                 |                                 | MANZANARES                                                                                                    |                                                                     |                                                 |                                   |                   |                  |            |       |           |     |
|                 |                                 | Código postal                                                                                                    |                                                                     |                                                 |                                   | Zona *            |                  |            |       |           |     |
|                 |                                 |                                                                                                    |                                                                     |                                                 |                                   | Selecciona        |                  |            |       |           | ~   |
|                 |                                 | Teléfono 1 *                                                                                                    |                                                                     | Teléfono z                                      |                                   |                   |                  | Teléfono 3 |       |           |     |
|                 |                                 | 3108298003                                                                                                    |                                                                     | 310500                                          | 3570                              |                   |                  | 3108298003 |       |           |     |
|                 |                                 | Correo electrónico *                                                                                                    |                                                                     |                                                 |                                   |                   |                  |            |       |           |     |
|                 |                                 |                                                                                                    |                                                                     |                                                 |                                   |                   |                  |            |       |           |     |

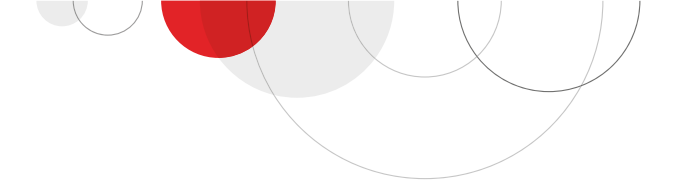

## 4.2 Información del tamaño empresarial:

Diligencia la información requerida para determinar el tamaño empresarial, cuando el proponente no está inscrito en el registro Mercantil o ESAL.

Si el proponente está matriculado o inscrito en la cámara de comercio esta información se toma del registro correspondiente, si está renovado por el año en curso.

| Tamaño de la empresa<br>Tamaño de la empresa: selecciona el tamaño de tu empresa, de ac<br>Ingresos por actividades ordinarias y fecha de corte: diligencia en el<br>Ten en cuenta que estos ingresos deben corresponder a los del a<br>ordinarias serán los obtenidos durante el tiempo de operación, c<br>Sector: selecciona el sector económico al que corresponden los in<br>económico cuyos ingresos hayan sido más altos. | uerdo con los criterios y rangos de clasificación establecidos en el <b>Decreto 957 de 2019</b> y la <b>Resolución 2225 de 2019</b> expedida por el MinCIT y el DANE.<br>stas casillas el valor de los ingresos por actividades ordinarias y la fecha de corte de este rubro, respectivamente.<br>ño inmediatamente anterior, con corte a 31 de diciembre. Si la empresa cuenta con menos de un año de existencia, los ingresos por actividades<br>on corte al mes inmediatamente anterior a la fecha de presentación del trámite.<br>Igresos por actividades ordinarias. Cuando los ingresos de la empresa provengan de más de un sector, se considerará la actividad del sector |
|----------------------------------------------------------------------------------------------------|----------------------------------------------------------------------------------------------------|
| Ingresos por actividad ordinaria *                                                                                                    | Fecha de corte de la información para el ingreso por actividad ordinaria                                                                                                    |
|                                                                                                    | dd/mm/aaaa                                                                                                    |
| Ciiu de mayores ingresos *                                                                                                    |                                                                                                    |
| 0                                                                                                    |                                                                                                    |
| Sector                                                                                                    | Tamaño                                                                                                    |
|                                                                                                    |                                                                                                    |
| Autorización envío de comunicaciones *                                                                                                    |                                                                                                    |
| Autorizo a la Cámara de Comercio para que me notifique persona<br>(Artículo 67 del Código de Procedimiento Administrativo y de lo                                                                                                    | imente, a través del correo electrónico aquí informado<br>Contencioso Administrativo)                                                                                                    |
| ⊖ Si autorizo<br>⊖ No autorizo                                                                                                    |                                                                                                    |
| -                                                                                                    | (ontinuar >                                                                                                    |

# 4.3 Capacidad jurídica para los proponentes que no tienen registro en la Cámara de Comercio:

Deben diligenciar la información sobre la adquisición de la persona jurídica y la que corresponde a la representación legal: fecha de reconocimiento o adquisición de su personería jurídica, clase de documento, número de documento, fecha del documento, quién lo expidió, facultades y limitaciones.

 Si la persona jurídica tiene varios representantes legales, debe diligenciarse la información de cada uno y actualizarla cuando se presenten cambios.

| Recue  | erde:<br>Personas juridicas in:<br>suministrada al resj<br>Personas juridicas no<br>del representante le<br>Personas juridicas ex<br>extranjeras pueden<br>país de expedición y                                                                                                    | soritas en el Registra Mercantil e en el Registra de fabida<br>bectivo registro. Por tanto, coalquier modificación que<br>inscritos en el Registra Mercantil e en el Registra de fabi<br>gal, documento y número de identificación, país de est<br>instruers con sucuest clambite: Deberían difigenciar<br>estar representadas por el mandatario y/o representa<br>facultades del representante legal (Este debe contar | es Sin Ánimo de Lucro: Esta inform<br>aufra dicha información deberá so<br>fades Sin Ánimo de Lucro: Deberá<br>redición y facultades del represer<br>a información relativa a: Nombre<br>nte de su sucursal o por un terce<br>umo mínimo con la representació | nación será la mism<br>er actualizada en los<br>e diligenciar la infore<br>etante legal.<br>del representante le<br>no), documento y nú<br>in legal de la casa m | a que ha sido<br>registros en<br>nación relativ<br>gal (Las socio<br>mero de iden<br>atriz). | mención.<br>a a: Nombre<br>edades<br>tificación, |
|--------|----------------------------------------------------------------------------------------------------|----------------------------------------------------------------------------------------------------|----------------------------------------------------------------------------------------------------|----------------------------------------------------------------------------------------------------|----------------------------------------------------------------------------------------------|--------------------------------------------------|
| Parat  | tener en cuenta:                                                                                                    | a información solicitada tanto para los representantes                                                                                                    | legales principales como para los                                                                                                    | suplentes.                                                                                                    |                                                                                              |                                                  |
| El int | eresado dene infriesari                                                                                                    | a new particular and part of the second                                                                                                    |                                                                                                    |                                                                                                    |                                                                                              |                                                  |
| 8 int  | encrean acrist militarian                                                                                                    |                                                                                                    |                                                                                                    |                                                                                                    | Agregar repre                                                                                | sentante legal                                   |
| e int  | Kentificación                                                                                                    | Nombre                                                                                                    | Acción                                                                                                    |                                                                                                    | Agregar repre                                                                                | sentante legal                                   |
| •      | Kertificación                                                                                                    | Nucleo<br>Lat. Activity of Lat. Activity Activation                                                                                                    | Actón<br>Eliminado                                                                                                    | c                                                                                                    | Valeësi lebie                                                                                | sentante legal                                   |
| e int  | Kertificación                                                                                                    | Nate<br>Di Alfred Escrettera<br>Stanforatio de                                                                                                    | Actiin<br>Eliminado<br>Modificado                                                                                                    | 2<br>2<br>2                                                                                                    | Agregar repre                                                                                | sentante legal                                   |
| E int  | Mestificación<br>Besucia<br>Constituis<br>Discusse                                                                                                    | Nation<br>Life and the state of the<br>Life and the state of the<br>Ling to Million And C                                                                                                    | Actin<br>Elminado<br>Modificado<br>Elminado                                                                                                    | 2<br>2<br>2<br>2<br>2                                                                                                    | Agregar repre                                                                                | sentante legal                                   |
| •      | Mettificación<br>Bissuo<br>Bissuo<br>Bi | Nodes<br>Lat. Activation and Constraints and Constraints and Constraints<br>States in Constraints and Constraints<br>Advances and Constraints                                                                                                    | Acctin<br>Eliminado<br>Madificado<br>Eliminado<br>Naevo                                                                                                    | с<br>с<br>с<br>с                                                                                                    | Agregar repre                                                                                | sentante legal                                   |

#### Capacidad jurídica Adquisición de la personería iurídic Entidad: Diligencie el nombre de la entidad que expidió el documento mediante el cual adquirió su personalidad jurídica. Ejemplo: - Número de la notaria que otorgó la escritura pública. - Entidad que expidió la resolución o acto administrsiat jurídica. Sociedades anónimas limitadas en romanditas y colectivas. Número de la escritura nública mediante la cual se constituyó la sociedad 2. Entidades sin ánimo de lucro: Número de la Resolución de reconoci miento de personería iurídica - Nometor de la meconicia de curcionamiento de persione a partica. - Las entitódes sin ánimo de lucro que se inscriben en el registro a cargo de las cámaras de comercio constituidas a partir del 6 de marzo de 1996, obt - Sensitividad vida con la inscripción en de chor registro. 3. Entidades de derecho público: Ley o acto administrativo de creación. Sintones se vertecimpioni: Lego acto auministrativo e creación. De acuerdo con el documento idóneo que prueba el reconcimiento o adquisición de la personería juría Sociedades fondimas, Limitadas, comortaliraias y odicitivas fecta de escritiva pública. Sociedades creadas bajo los parámetros de la Leg 1014 de 2006; Fecha de inscripción en el registro. Decletado por acciones simplificada: Fecha de inscripción en el registro. Entidades sin ánimo de lucro: Fecha de linscripción en el registro o fecha de documento d Personas jurídicas de Derecho Público: Fecha de la Ley o acto administrativo de creación. to de perso Documento-Número-100223 Fecha de reconocimiento personería Fecha de expedición documento de constitución 2216/259 22/10/02/10 Entidad que expide el documento de constitución Pader Liescher Racieral

#### Facultades y limitaciones

Ayuda de las facultades

#### Facultades

- 4) CONVOCAT Y PRESIDITIAS SESTONES DE LA JUNITA DIRECTIVA SECCIONAL. M
- 5) Presentar con su firma y la del Director Ejecutivo Seccional, ante la Junta Directiva Seccional el informe de gestión. \r
- 6) Ordenar gastos, asumir obligaciones y celebrar los actos, contratos, transacciones, adquisiciones y enajenaciones de bienes de la Cruz Roja Colombiana Seccional Antioquia, en cuantía superior a 250 y hasta 350 salarios mínimos legales mensuales vigentes. \r
- 7) Representar la Seccional según la coordinación previamente establecida por la Sociedad Nacional con los componentes del Movimiento Internacional de la
- Cruz Roja y de la Media Luna Roja presentes en el territorio de la Seccional o por delegación expresa del Presidente Nacional. \r
- 8) Mantener informada a la Junta Directiva Seccional sobre la marcha de la Institución. \r

9) Informar a la Junta Directiva Seccional sobre actuales y eventuales ausencias temporales asociadas o no al desarrollo de la misión institucional, con el fin de

prever la delegación en los Vicepresidentes Seccionales en su orden y la representación legal de la Institución. \r

10) Apoyar y promover las actividades del voluntariado de la Cruz Roja Colombiana, así como estimular la formación individual de sus integrantes en función de las Agrupaciones del voluntariado. \r

11) Postular los candidatos a condecoraciones, estímulos y distinciones. \r

12) Proponer ante la Junta Directiva Seccional el nombramiento del Director Ejecutivo. \r

13) Solicitar a la Junta Directiva Seccional la remoción del Director Ejecutivo Seccional. \r

14) Proponer a la Junta Directiva Seccional la conformación de las Comisiones necesarias o convenientes para el cumplimiento de los fines estatutarios.

Igualmente, como funciones exclusivas, las que estime necesarias la Presidencia Seccional, asesoras o de otro orden, así como la conformación de Comités y Grupos especializados de trabajo, con carácter accidental o permanente. \r

15) Propender porque se dé cumplimiento a los fallos definitivos emitidos por el Comité Seccional y Nacional de Ética. \r

16) Las demás que le asigne la Junta Directiva Seccional. \r

parágrafo primero; el presidente podrá delegar algunas de estas funciones en los vicepresidentes, el director ejecutivo o sus asesores jurídicos según el caso.\r 🗸

#### Limitaciones

# 4.4 Información de la capacidad financiera y organizacional:

#### Persona natural o jurídica con matrícula o inscripción en la Cámara de Comercio:

El aplicativo trae la información financiera diligenciada en el correspondiente registro cuando está renovado por el año en curso, si no está renovado se debe diligenciar los datos requeridos en el aplicativo, el corte de esta información debe ser 31 de diciembre del año inmediatamente anterior.

Las personas jurídicas sin suficiente antigüedad para elaborar estados financieros de fin de ejercicio, deben reportar la información financiera de apertura o inicial o con corte trimestral.

**IMPORTANTE**: Si ya realizaste la renovación del Registro Mercantil o ESAL, y alguno de los rubros contables no son coherentes con los reportados en la renovación del RUP, podrás ingresar un ajuste a la información financiera en Registro Mercantil o ESAL, puedes hacer uso del aplicativo virtual haciendo **clic aquí.** 

| CAMARAI |                                         | Pasos > 1. Diligenciar formulario 2. Documento                                                                                                    | s Regresar al inicio                                                                                                    |                                             |                          |  |
|---------|-----------------------------------------|----------------------------------------------------------------------------------------------------|----------------------------------------------------------------------------------------------------|---------------------------------------------|--------------------------|--|
| Empresa | 1152200022 LAURA MILENA GONZALEZ VARELA | Trámite                                                                                                    | Inscripción en el Registro Único de Proponentes                                                                                                    | Nro.                                        | 61148 Creado el          |  |
|         |                                         | Diligencia cada uno de los rubros que componen los indicada<br>última información financiera reportada en el respectivo regist<br>Si no has renovado el año en curso, debes reemplazar los dalos<br><b>Recuerda:</b><br>La información financiera se debe expresar en pesos colomi<br>Si en los estados financieros las cifras están expresadas en<br>La información financiera debe ser onherente con la reportadas<br>La información financiera solo podrá ser modificade en la renov | res de la capacidad financiera y organizacional. Ten presente que a las personas naturales o<br>re, excepto el robro "Gastos de Interneso"<br>de esta sección y diligenciar la Información financiera correspondente.<br>ianos.<br>miles o millones, debes diligenciar la cifra completa.<br>en tergístio mocrantil o de Entidades sin Animo de Lucon.<br>ación. | a juridicas registradas en la Cámara de Com | ercio se les precarga la |  |
|         |                                         | Información financiera para el añ<br>¿Esta obigado a llevar contabilidad?<br>NU<br>Esche de coste de la información financiero                                                                                                    | io 2024<br>~                                                                                                    |                                             |                          |  |
|         |                                         | 31/12/2024<br>Activo corriente                                                                                                    | Activo total                                                                                                    |                                             |                          |  |
|         |                                         | Pasivo corriente                                                                                                    | Pasivo total                                                                                                    |                                             |                          |  |
|         |                                         | Patrimonio                                                                                                    | Gastos de intereses                                                                                                    |                                             |                          |  |
|         |                                         | Utilidad o pérdida operacional                                                                                                    | Grupo NIIF ≈                                                                                                    |                                             |                          |  |
|         |                                         | ← Regn                                                                                                    | sar                                                                                                    | Continuar→                                  | ~                        |  |
|         |                                         |                                                                                                    |                                                                                                    |                                             |                          |  |

| CAMARA DE COMPEGUA<br>EMERILIN PARA AMPEGUA<br>Empresa I 155220022 J.U.RA.MILENA GONZALEZ VARELA | Pasos 🗲 1. Diligenciar formulario 2. Documentos Regresar al inicio<br>Triante Inscripción en el Registro Único                                                                                                    | de Proponentes Nau                                                     | 61148 <b>(reado e</b> l | 6) |
|--------------------------------------------------------------------------------------------------|----------------------------------------------------------------------------------------------------|------------------------------------------------------------------------|-------------------------|----|
|                                                                                                  | Información básica Capacidad financiera y capacidad Situacionganizacional Capacidad financiera y capacidad organizacional Los indicadores de la capacidad financiera y organizacional son calculados con base en la información Bresultado final de estas indicadores se expresa con dos decimies, sin aproximaciones. | n de Control Grupo Experiencia Classificación<br>impresarial           |                         |    |
|                                                                                                  | Cuando se trate de divisiones de cifras donde el divisor es cono o cuando el dividendo y el divisor sea<br>Capacidad financiera y organizacional 2024<br>Indicatores de la capacidad financiera                                                                                                    | n cero, el resultado serà "Indeterminado".                             |                         |    |
|                                                                                                  | indice de liquidez: (Activo conriente / Pasivo conriente)<br>INUE I BMINAUU<br>Razón de cobertura de intereses: (Utilidad operacional / Gastos de intereses)<br>19.00                                                                                                    | Indice de endeudamiento: (Pasino total / Activo total)<br>0.0000       |                         |    |
|                                                                                                  | Indicadores de la capacidad organizacional<br>Rentabilidad del patrimonio: (Utilidad operacional / Patrimonio)<br>0.95                                                                                                    | Rentabilidad dei activo: (Utilidad operacional / Activo total)<br>0.95 |                         |    |
|                                                                                                  | ← Regusar<br>C Empresarios modelo Centro de ayur                                                                                                    | (cettinuar →                                                           |                         |    |

#### Persona natural o jurídica sin matrícula o inscripción en la Cámara de Comercio:

Diligencia la información de la capacidad financiera y organizacional requerida en el aplicativo, de acuerdo con tus **Estados Financieros**.

| Empresa | -                                             | S.A.S                                    | Trámite         | Inscripción en el Registro Úni     | ico de Proponentes                 | Nro.            | 61208          | Creado el                | 15/01/2025    |
|---------|-----------------------------------------------|------------------------------------------|-----------------|------------------------------------|------------------------------------|-----------------|----------------|--------------------------|---------------|
|         | Recuerda: la Información<br>en la renovación. | manciera debe ser conerente con la repor | tada en los reș | gistros publicos a cargo de las ca | imaras de comercio y en el kegist  | ro unico de Pro | ponentes est   | a intormacion solo puede | ser moonicada |
|         | Información fi                                | nanciera para el año 2                   | 2024            |                                    |                                    |                 |                |                          |               |
|         | Fecha de corte de la informac                 | ción financiera                          |                 | Fe                                 | cha última renovación del registro | o mercantil o d | e Entidades si | n Ánimo de Lucro.        |               |
|         | 31/12/2024                                    |                                          |                 | 30                                 | 0/03/2024                          |                 |                |                          |               |
|         | Activo corriente                              |                                          |                 | Ac                                 | tivo total                         |                 |                |                          |               |
|         | 0                                             |                                          |                 |                                    | 0                                  |                 |                |                          |               |
|         | Pasivo corriente                              |                                          |                 | Pa                                 | isivo total                        |                 |                |                          |               |
|         | 0                                             |                                          |                 |                                    | 0                                  |                 |                |                          |               |
|         | Patrimonio                                    |                                          |                 | Ga                                 | istos de intereses                 |                 |                |                          |               |
|         | 0                                             |                                          |                 |                                    | 0                                  |                 |                |                          |               |
|         | Utilidad o pérdida operaciona                 | al                                       |                 | Gr                                 | upo NIIF *                         |                 |                |                          |               |
|         | 0                                             |                                          |                 |                                    |                                    |                 |                |                          | ~             |
|         |                                               | ← Regresar                               |                 |                                    |                                    | Continuar       | <b>→</b>       |                          |               |

| Q                                                         | Pasos > 1.                                                                                       | Diligenciar formulario 2. Do | ocumentos Regresar al inicio           |                              |           | 6 |
|-----------------------------------------------------------|--------------------------------------------------------------------------------------------------|------------------------------|----------------------------------------|------------------------------|-----------|---|
| AMARĂ DE COMERCIC<br>E MEDELLIN PARA ANTIOQUIA<br>Empresa | .SAS                                                                                             | Trámite Inscripci            | ón en el Registro Único de Proponentes | Nro.                         | Creado el |   |
| Сар                                                       | acidad financiera y organi                                                                       | zacional 2024                |                                        |                              |           |   |
| Inc<br>Índice (                                           | icadores de la capacidad financiera<br>le liquidez: (Activo corriente / Pasivo corriente)        |                              | Índice de endeudamiento: (Pas          | vo total / Activo total)     |           |   |
| INDE                                                      | TERMINADO                                                                                        | astos de intereses)          | 0.0000                                 |                              |           |   |
| 13.7                                                      | 5                                                                                                | ,<br>,                       |                                        |                              |           |   |
| Inc                                                       | icadores de la capacidad organizacional<br>Ilídad del patrimonio: (Utilidad operacional / Patrim | ionio)                       | Rentabilidad del activo: (Utilida      | d operacional / Activo total | )         |   |
| 0.68                                                      |                                                                                                  | •                            | 0.68                                   |                              | ,         |   |
|                                                           | +                                                                                                | - Regresar                   |                                        | Continuar ->                 |           |   |

Los indicadores de la capacidad financiera y organizacional pueden generar un resultado indeterminado, cuando el divisor es cero (0). Ejemplo: si el pasivo corriente es cero, el índice de liquidez será indeterminado.

Las personas jurídicas extranjeras con sucursal en Colombia, deberán indicar la fecha de cierre fiscal correspondiente al domicilio principal en el extranjero.

#### Si requieres mas información consulta la guía 42.

# 4.5 Información de situaciones de control y grupos empresariales

- Personas naturales o jurídicas con registro mercantil o ESAL: la plataforma carga la información reportada en el registro mercantil o ESAL.
- Personas naturales o jurídicas sin registro mercantil o ESAL: deben diligenciar la información en el aplicativo.

| Empresa | 98671824 SANCHEZ MONTOVA MAXIMILIANO |                                                                                                    | Trâmite                                                                                                    | Inscripción en el Registro Único de Proponentes                                                                                                    |                                                                                     | Noa.                                    | 45872                     | Creado el | 23/12/2021 |
|---------|--------------------------------------|----------------------------------------------------------------------------------------------------|----------------------------------------------------------------------------------------------------|----------------------------------------------------------------------------------------------------|-------------------------------------------------------------------------------------|-----------------------------------------|---------------------------|-----------|------------|
|         |                                      | Inform                                                                                                    | ✓                                                                                                    | anciera y capacidad Situación de Control Grupo<br>unizacional Empresarial                                                                                                   | Experiencia                                                                         | Clasificación                           |                           |           |            |
|         |                                      | Situaciones / Grupos                                                                                                    |                                                                                                    |                                                                                                    |                                                                                     |                                         |                           |           |            |
|         |                                      | Importante:<br>Si el proponente se encuentra vincul<br>Por tanto, cualquier modificación que<br>Para quienes no están inscrittos en el<br>grupo/situación" y elligenciar la info | do a una o varias Situaciones de<br>sufra dicha información deberà :<br>registro mercantil o de Entidade<br>mación correspondiente. | Centrol o Grupos Empresariales, la información deberá s<br>se actualizada previamente en el registro en mención.<br>s sin Animo de Lucro y se encuentran vinculados a una r | ser la misma que ha sido suministrada a<br>situación de control o grupo empresarial | i Registro Mercan<br>, deberán dar clic | til.<br>en el botón "Agre | 1881      |            |
|         |                                      |                                                                                                    |                                                                                                    |                                                                                                    |                                                                                     |                                         |                           |           |            |
|         |                                      | El proponente no tiene situaciones d                                                                                                    | e control / grupos empresariales                                                                                                    | registrados.                                                                                                    |                                                                                     |                                         |                           |           |            |
|         |                                      | El proponente no tiene situaciones d                                                                                                    | e control / grupos empresariales<br>← Regroser                                                                                      | registrados.                                                                                                    | Continuer →                                                                         | 5                                       |                           |           |            |
|         |                                      | El propunente no tiene situaciones d                                                                                                    | e control / grupos empresariales                                                                                                    | registrados.<br>Centro de ayuda                                                                                                    | Centinuar →                                                                         |                                         |                           |           |            |

| CAMARA DE COM<br>DE MEDELLIN PARA ANI | IERCIO°<br>TIOQUIA                                                                                                  | Pasos 🗲 1. D                                                                                                    | Diligenciar formulario 2. Documentos                                                                                                    | Regresar al inicio                                                                                          |                                                        | •                                                   |  |
|---------------------------------------|----------------------------------------------------------------------------------------------------|----------------------------------------------------------------------------------------------------|----------------------------------------------------------------------------------------------------|----------------------------------------------------------------------------------------------------|--------------------------------------------------------|-----------------------------------------------------|--|
| Empresa                               |                                                                                                    | 5.A.S                                                                                                    | Trámite Inscripción en el Regis                                                                                                    | tro Único de Proponentes                                                                                    | Nro.                                                   | Creado el                                           |  |
|                                       | Importante:<br>Si el proponente se en<br>Por tanto, cualquier m<br>Para quienes no están<br>grupo/situación" y dili | cuentra vinculado a una o varias S<br>odificación que sufra dicha inform<br>inscritos en el registro mercantil<br>genciar la información correspon | Situaciones de Control o Grupos Empresariales, la in<br>nación deberá ser actualizada previamente en el re<br>I o de Entidades sin Ánimo de Lucro y se encuentra<br>dilente. | nformación deberá ser la misma que ha si<br>gistro en mención.<br>n vinculados a una situación de control o | ido suministrada al Regisi<br>grupo empresarial, deber | tro Mercantil.<br>'án dar clic en el botón "Agregar |  |
|                                       | Nro                                                                                                    | Tipo                                                                                                    | Nombre                                                                                                    |                                                                                                    |                                                        |                                                     |  |
|                                       | 10                                                                                                    | SITUACION                                                                                                    | SITUACION DE                                                                                                    | CONTROL                                                                                                    |                                                        |                                                     |  |
|                                       |                                                                                                    | ÷                                                                                                    | Regresar                                                                                                    |                                                                                                    | Continuar 🔶                                            |                                                     |  |

## 4.6 Información de la experiencia:

Diligencia en el formulario la información correspondiente a la experiencia, identificando en cada contrato quien lo ha ejecutado de acuerdo con las siguientes opciones:

- **El proponente:** cuando el contrato reportado fue ejecutado **directamente** por la persona natural o jurídica que solicita el registro.
- El accionista, socio o constituyente del proponente: cuando el contrato fue ejecutado por los socios, asociados o accionistas. Esta opción solo aplica cuando el proponente es persona jurídica y tiene una antigüedad inferior a 36 meses.
- Consorcio, unión temporal o sociedad en las cuales el proponente tenga o haya tenido participación: cuando el proponente participó directamente en una de las formas de asociación mencionadas.
- Si el trámite corresponde a una renovación y vas modificar experiencia aportada en trámites anteriores, debes adjuntar el documento que soporta los cambios.

| a 98671824 SANCHEZ MONTOYA MAXIMILIANO |                                                                                                    | Trần                                                                                                    | ilte Inscripción en el Registro Único de Propone                                                                                                    | ites                                | N                                                                                                 | x                                                 | 45872                                                              | Creado el     | 23/ |
|----------------------------------------|----------------------------------------------------------------------------------------------------|----------------------------------------------------------------------------------------------------|----------------------------------------------------------------------------------------------------|-------------------------------------|---------------------------------------------------------------------------------------------------|---------------------------------------------------|--------------------------------------------------------------------|---------------|-----|
|                                        |                                                                                                    | Información básica Cap                                                                                                    | acidad financiera y capacidad Situación de Control Gr<br>organizacional Empresarial                                                                                                    | ipo Exper                           | liencia (la                                                                                       | visificación                                      |                                                                    |               |     |
|                                        | Experiencia                                                                                                    |                                                                                                    |                                                                                                    |                                     |                                                                                                   |                                                   |                                                                    |               |     |
|                                        | Relaciona los contrato                                                                                                    | is elecutados, los cuales deben corres                                                                                                    | ponder a los bienes, obras o servicios que ofrecerás a las                                                                                                    | entidades estatales, i              | dentificândolos con el Clasifica                                                                  | sdor de Bienes                                    | s y Servicios en el                                                | tercer nivel. |     |
|                                        | Relaciona los contrato<br>(Artículo 2.2.1.1.5.:<br>Para reportar contrato<br>Para modificar un cont<br>Para eliminar un contr                                                                                                    | s ejecutados, los cuales deben corres<br>2 del Decreto 1082 de 2015).<br>as, haz clic en el botón Agregar experi<br>trato, ubica el consecutivo correspond<br>ato, ubica el consecutivo correspondi                                                                       | ponder a los bienes, obras o servicios que ofrecorás a las<br>encia.<br>Jente y haz clic en el botón <b>"tóttar"</b> .<br>ente y haz clic en el botón <b>"Bininar"</b> .                                                                                         | entidades estatales, i              | dentificândolos con el Clasifica                                                                  | idor de Biener                                    | s y Servicios en el                                                | tercer nivel. |     |
|                                        | Relaciona los contrato<br>(Articulo 2.2.1.1.1.5:<br>Para reportar contrato<br>Para modificar un contr<br>Para eliminar un contr<br>Filtrar _                                                                                                    | s ejecutados, los cuales deben carres<br>2 del Decreto 1082 de 2015).<br>Iss, haz clici en el botón Agregar experi<br>trato, ubica el consecutivo correspondi<br>ato, ubica el consecutivo correspondi                                                                    | ponder a los bienes, obras o servicios que ofrecerás a las<br>encia.<br>Biente y haz cic en el bottin " <b>Ciditar"</b> .<br>ente y haz cic en el bottin " <b>Ciminar</b> ".                                                                                     | entidades estatales, i              | dentificandolos con el Clasifica<br>Agregar experier                                              | edor de Bienes                                    | s y Servicios en el                                                | tercer nivel. |     |
|                                        | Relaciona los contrato<br>(Artículo 2.2.1.1.5.<br>Para reportar contrato<br>Para endiñear un conto<br>Para eliminar un conto<br>Filtrar<br>Consectivo controlo                                                                                                    | s ejecutados, los cuales deben corres<br>2 del Decreto 1082 de 2015).<br>us, haz clic en el botán Agregar experi<br>rato, ubica el consecutivo correspondi<br>ato, ubica el consecutivo correspondi                                                                       | ponder a los bienes, obras o servicios que effecenda a las<br>iencia.<br>Liente y laz cite en el boton "Gillian".<br>ente y haz cite en el boton "Bilminar".<br>Neodes del curtostante                                                                           | Valor (SMCV)                        | dentificandolos con el Clasifica<br>Agregar experier<br>Gantidel clasificaciones                  | ncia<br>Acción                                    | Operación                                                          | tercer nivel. |     |
|                                        | Relaciona los contrato<br>(Artículo 2.2.1.1.2):<br>Para regotar contrato<br>Para ediminar un contr<br>Para ediminar un contr<br>Filtrar<br>Consocitive contrato<br>1                                                                                                    | o sjecatoko, ka cuales deben carez<br>2 del Becento 1082 de 2015)<br>8, ka cité en el balon Agergar experi<br>trato, ubica el consecutivo correspont<br>Rembre del contratista<br>Conseccio Acreor                                                                        | onder a los bienes, obras o servicios que efinencia a las<br>encia.<br>Liente y haz cite en el botto "feltar".<br>ente y haz cite en el botto "feltara".<br><b>Neolos del contratente</b><br>SANCHEZ MONTONA MAXIMULANO                                          | Valar (SMCV)<br>15                  | Agregar experier<br>Centificados con el Clasifica<br>Agregar experier<br>Centificadoses<br>26     | ncia<br>Acción<br>Nuevo                           | Operación<br>Peración<br>Chitar                                    | tercer nivel. |     |
|                                        | Reference in Sector PD<br>(Articola 22.11.12)<br>Para reporter contrat<br>Para additica un cont<br>Para eliminar un contr<br>Para eliminar un contr<br>Para eliminar de contra eliminar un contr<br>Para eliminar de contra eliminar de contra | os gierataños, las cuales deben cares<br>2 del Decreto 1.082 de 2015)<br>1. Bac dic en el bolta Agregor experi<br>trato, ubica el consecutivo correspon<br>eto, ubica el consecutivo correspon<br>Nombre del contratista<br>Consocio Acrecer<br>SANCHEZ MONTUTA MAXMULANO | ponder a los bienes, obras o servicios que efferentes a las<br>encla.<br>Liente y braz cite en el botton "latitar".<br>entre y haz cite en el botton "Bliminar".<br>Blanden del contractente<br>SANCHEZ MONTON ANXIMUMAD<br>AUMACENES ENTO S.A.                  | Valor (SoletV)<br>15<br>5.69        | Agregor experience<br>Control desilience<br>26<br>3                                               | xia<br>Xcia<br>Xcción<br>Nuevo<br>Nuevo           | y Servicios en el<br>Operación<br>P Editar<br>P Editar             | Elminar       |     |
|                                        | Reference in Sectore Andread Sectore Andread S                                                                                                    | o sjectračko, kis crales deben cores<br>2 del Becento 1082 de 2015)<br>1. kra cité en el biolina Agergar experi<br>trato, ubica el consecutivo correspont<br>del contratista<br>Conservio Acrever<br>SANCHEZ MONTOTA MAXIMUANO<br>Conservio ARCIO                         | onder a los bienes, obras o servicios que effecerás a las<br>ineria:<br>literta y haz cite en el botto "Táttar".<br>entre y haz cite en el botto "Táttar".<br>SANCHEZ MONTONA MAXIMULIANO<br>AUMACENES EXOTO S.A.<br>GENERAL DOE EQUIPOS DE COLOMBIA S.A GEOLISA | Valor (SMRU)<br>15<br>5.69<br>13.67 | Agregar experied<br>Centrificiandos con el Casifica<br>Centrifeit dustificaciones<br>26<br>3<br>6 | sder de Bienes<br>scia<br>Nuevo<br>Nuevo<br>Nuevo | y Servicios en el<br>Operación<br>/ Editar<br>/ Editar<br>/ Editar | Tercer nivel. |     |

 Puedes copiar los códigos de clasificación de bienes y servicios de la ONU – UNSPSC- de los demás contratos reportados, haciendo clic en el botón "importar clasificaciones"

| ß                                                                                                | Datos del contrato                                      | 1                                                                                                    |                                                                                        |                        |
|--------------------------------------------------------------------------------------------------|---------------------------------------------------------|----------------------------------------------------------------------------------------------------|----------------------------------------------------------------------------------------|------------------------|
| CAMARADE COMERCIO<br>De Medicilian Para Ammoduna<br>Impresa 986/1824 SANCHEZ MONTOVA MAXIMILIANO | Ingresa la siguiente inf<br>Verifica que no estés re    | formación de la experiencia que acreditas:<br>eportando un contrato previamente inscrito.                                                        |                                                                                        |                        |
|                                                                                                  | Contrato celebrado por:                                 |                                                                                                    | Identificación del contrato: (Diligencia la información que aparece en el soporte doci | mental)                |
|                                                                                                  | Consorcia, unión tempo                                  | ral o sociedad en las cueles el proponente tenga o hava tenido participación. 👻                                                                  | \$01-2020                                                                              |                        |
|                                                                                                  | Tipo de empresa contratan                               | te <sup>s</sup>                                                                                                    | Nit del contratante                                                                    | Digito de verificación |
|                                                                                                  | Persona natural con NIT                                 | ~                                                                                                    | 98671824                                                                               | 7                      |
|                                                                                                  | Nombre del contratante                                  |                                                                                                    |                                                                                        |                        |
|                                                                                                  | SANCHEZ MONTOYA MAXU                                    | MLIAND                                                                                                    |                                                                                        |                        |
|                                                                                                  | Nombre del contratista (Dil                             | ligencia el nombre del Consorcio, Unión Temporal o sociedad en las cuales el proponent                                                           | te tenga o haya tenido participación).                                                 |                        |
|                                                                                                  | Consorcio Acrecer                                       |                                                                                                    |                                                                                        |                        |
|                                                                                                  | Fecha de terminación del co                             | antrato                                                                                                    | Valor del contrato en pesos                                                            |                        |
|                                                                                                  | 22/03/2022                                              |                                                                                                    | 15,000,000                                                                             |                        |
|                                                                                                  | Valor del contrato ejecutad                             | lo expresado en SMMLV                                                                                                    | Porcentaje de participación en el valor ejecutado                                      |                        |
|                                                                                                  | 15                                                      |                                                                                                    | 30                                                                                     |                        |
|                                                                                                  |                                                         |                                                                                                    |                                                                                        |                        |
|                                                                                                  | Para replicar las clasific<br>Para incluir otras clasif | caciones reportadas en los demás contratos, utiliza el botón "Importar clasificaciones"<br>ficaciones, utiliza el botón "Agregor clasificación". |                                                                                        |                        |
|                                                                                                  | Agregar clasificación                                   |                                                                                                    | Importar clasificaciones                                                               |                        |
|                                                                                                  | Clasificación                                           | Descripción                                                                                                    | 0                                                                                      | ciones                 |
|                                                                                                  | 10151500                                                | Semillas y pläntulas vegetales                                                                                                    |                                                                                        | 🛢 Elminar              |
|                                                                                                  | 10151600                                                | Semilas de cereales                                                                                                    |                                                                                        | 🗑 Elminar              |
|                                                                                                  | 10151800                                                | Semillas y plántulas de especias                                                                                                    |                                                                                        | 👕 Elminar              |
| <u>_</u>                                                                                         | 1)111000                                                | Periode indicated                                                                                                    |                                                                                        | Linitar                |
| CAMARA DE COMERCIO<br>DE MEDELLIN PARA ANTIDODIA                                                 | 15121900                                                | Grases                                                                                                    |                                                                                        | Elminar                |
| Empresa 98673824 SANCHEZ MONTOVA MAXIMLIAND                                                      | 21111500                                                | Equipo de pesca comercial                                                                                                    |                                                                                        | i Elminar              |
|                                                                                                  | 21111600                                                | Equipo para acuicultura                                                                                                    |                                                                                        | 🍟 Eliminar             |
|                                                                                                  | 22101500                                                | Maquinaria para trabajo de desmonte                                                                                                    |                                                                                        | i Elminar              |
|                                                                                                  | 22101600                                                | Equipo de pavimentación                                                                                                    |                                                                                        | i Elminar              |
|                                                                                                  | 22101700                                                | Componentes de equipo pesado                                                                                                    |                                                                                        | iii Elminar            |
|                                                                                                  | 22101800                                                | Grúas de elevación                                                                                                    |                                                                                        | i Elminar              |
|                                                                                                  | 22101900                                                | Maquinaria y accesorios de construcción de edificios                                                                                             |                                                                                        | i Elminar              |
|                                                                                                  | 22102000                                                | Equipo y maquinaria de demolición de edificios                                                                                                   |                                                                                        | i Elminar              |
|                                                                                                  | 72111000                                                | Servicios de construcción de unidades unifamiliares                                                                                              |                                                                                        | e Elminar              |
|                                                                                                  | 72111100                                                | Servicios de construcción de unidades multifamiliares                                                                                            |                                                                                        | i Eliminar             |
|                                                                                                  | 86101500                                                | Servicios de entrenamiento en Agricultura y silvicultura y otros recursos naturale                                                               | ŝ                                                                                      | i Elminar              |
|                                                                                                  | 93131600                                                | Planeación y programas de políticas de alimentación y nutrición                                                                                  |                                                                                        | i Elminar              |
|                                                                                                  |                                                         | → faardar                                                                                                    | ← Canodar                                                                              |                        |

Si tienes varias experiencias con el mismo contratante y los mismos códigos de clasificación puedes utilizar el botón **" Duplicar"** y debes modificar la información de valor y fecha de terminación del contrato.

|      | O<br>E<br>N                                                                                    | Empresa<br>Radicado                           | 27528866 - 2025          | o PICKING !                                            | S.A.S. BIC<br>Nro.                                                    | 61146                                                                                                    | Creado el                                                                                            | 03/01/2025                                                                                     | Trámite<br>Forma de envío                              |                                              | Inscripción por cambio                               | de Domicilio.                                                  | (e               |
|------|------------------------------------------------------------------------------------------------|-----------------------------------------------|--------------------------|--------------------------------------------------------|-----------------------------------------------------------------------|----------------------------------------------------------------------------------------------------|----------------------------------------------------------------------------------------------------|------------------------------------------------------------------------------------------------|--------------------------------------------------------|----------------------------------------------|------------------------------------------------------|----------------------------------------------------------------|------------------|
| Seco | iones                                                                                          |                                               |                          | Experie                                                | encia a                                                               | creditada                                                                                                    |                                                                                                    |                                                                                                |                                                        |                                              |                                                      | <b>e</b>                                                       | Lista de chequeo |
| 0000 | Información l<br>Capacidad fin<br>organizacion<br>Situación de<br>Experiencia<br>Clasificación | básica<br>Ianciera y ca<br>al<br>Control Grup | pacidad<br>o Empresarial | De acuero<br>identifică<br><b>Importan</b><br>módulo d | do con las dis<br>indolos con e<br>te: los código<br>le "Clasificacii | posiciones contenidas en el<br>I Clasificador de Bienes y Se<br>s reportados con los contra<br>in" con los códigos UNSPSC : | l artículo 9 del Decreto<br>rvicios en el tercer nive<br>tos de la "Experiencia"<br>aquí reportados. | 1510 de 2013, relacione los CONTRATOS E<br>el<br>son el soporte de la "Clasificación" del proj | ECUTADOS que deben corre<br>xonente. Tenga en cuenta ç | esponder a los biene<br>que al terminar de d | es, obras y servicios de<br>iligenciar esta sección, | la experiencia que acredita,<br>solo se le permitirá llenar el |                  |
| 0    | Kesultado                                                                                      |                                               |                          | hitrar                                                 |                                                                       |                                                                                                    |                                                                                                    |                                                                                                |                                                        | Agreg                                        | ar experiencia                                       |                                                                |                  |
|      |                                                                                                |                                               |                          |                                                        | Consecuti                                                             | vo Nombre del contratis                                                                                                    | ta                                                                                                   | Nombre del contratante                                                                         | Valor (SMMLV)                                          | Clastficaciones                              | Acción                                               | Opciones                                                       |                  |
|      |                                                                                                |                                               |                          | -                                                      | 1                                                                     | MCD Y CIA SAS / UNIČ<br>Outsourcinggiaf                                                                                     | İN TEMPORAL                                                                                          | UNIVERSIDAD MILITAR NUEVAGRANADA                                                               | 2,309.35                                               | 53                                           | Nuevo                                                | ✔ Editar ■ Eliminar ● Duplicar                                 | Eliminar         |
|      |                                                                                                |                                               |                          | •                                                      | 2                                                                     | MCD Y CIA SAS / UNIČ<br>Outsourcinggiaf                                                                                     | ÓN TEMPORAL                                                                                          | ARCHIVO GENERAL DE LA NACIÓN JORGE<br>Palacios preciado                                        | 359.57                                                 | 53                                           | Nuevo                                                | ✓ Editar ■ Eliminar Duplicar                                   |                  |
|      |                                                                                                |                                               |                          | -                                                      | 3                                                                     | MCD Y CIA SAS / UNIČ<br>Outsourcinggiaf                                                                                     | ÓN TEMPORAL                                                                                          | SECRETARIA DISTRITAL DE DESARROLLO<br>Econômico                                                | 346.39                                                 | 53                                           | Nuevo                                                | ✓ Editar ■ Eliminar ■ Duplicar                                 |                  |

## **4.7** Sección del clasificador general de bienes y servicios de La ONU-UNSPSC:

Puedes reportar todos o algunos de los códigos de clasificación de bienes y servicios UNSPSC diligenciados en la experiencia, utilizando el botón **"importar desde la experiencia".** También puedes adicionar códigos diferentes en la opción **"agregar clasificación"**.

| 1853 | 98671824 SANCHEZ MONTOVA MAXIMILIANO |                                                                                                    | Trâmite Inscripción en el Registro I                                                                                                    | Único de Proponentes                                 | Nro.                                                           | 45872                | Creado el                                    | 23/12/20 |
|------|--------------------------------------|----------------------------------------------------------------------------------------------------|----------------------------------------------------------------------------------------------------|------------------------------------------------------|----------------------------------------------------------------|----------------------|----------------------------------------------|----------|
|      |                                      |                                                                                                    | Información básica Capacidad financiera y capacidad Situaci<br>organizacional                                                                                                    | ión de Control Grupo Experiencia<br>Empresarial      | Clasificación                                                  |                      |                                              |          |
|      |                                      | Clasificación                                                                                                    |                                                                                                    |                                                      |                                                                |                      |                                              |          |
|      |                                      | Consulta el listado                                                                                                    | e códigos de uso frecuente en Colombia aquí                                                                                                    |                                                      |                                                                |                      |                                              |          |
|      |                                      | Consult el listado<br>También puede visi<br>Para replicar las cla<br>Para incluir otras cl                                                             | er et to de rea cooma com repu:<br>e despos de so fincente en closette a egai<br>er el stato cital del cidago UNFIX egai<br>finciences ellipenciates en la sección de la espaniencia, utiliza el botto "Repergr desfección".<br>Importar desde la espaniencia<br>Reportar desde la espaniencia                                                                                                    | ter desde la experiencia".<br>Agregar clasificación  | Filtrar                                                        | Opciae               | 5                                            |          |
|      |                                      | Consulta el listado<br>También puede visi<br>Para replicar las da<br>Para incluir otras de<br>Cédege<br>10151500                                       | lear et do un et doom con repu:<br>rel stato de do dop do so forcestar en closeña a seá<br>rel stato de do dop UNSYX sej<br>ficaciones digenciades en la sección de la experiencia, utiliza el botin "Impert<br>offenciones, utiliza el botin "Agregar dustificación".<br>Importar desde la experiencia<br>Bescripción<br>Semillos y plantulas vegetales.                                          | ter desde la coperiencie".<br>Agregar clasificación  | Filtrar<br>Estado<br>Nuevo                                     | Opcies               | es<br>Eliminar                               | l        |
|      |                                      | Censular el Istado.<br>También puede risi<br>Para replicar las da<br>Para incluie otras d<br>Código<br>10151500                                        | lear et do de recolaria (egu.<br>en el stato de cida del cadago USES segui<br>ficaciones dilgonciados en la sección de la experiencia, utiliza el betin "Imperi<br>oficaciones, utiliza el botin "Agregar desificación".<br>Importar desde la experiencia<br>Mescripcia<br>Semillas y plantulas vegetales<br>Semillas de cereales                                                                  | ter desde la coperiencia".<br>Agregar clasificación  | Filter<br>Estado<br>Nuevo<br>Nuevo                             | Opcies<br>1          | es<br>Bininar<br>Eliminar                    |          |
|      |                                      | Censultar el Istado.<br>Censultar el Istado.<br>También puede risi<br>Para replicar las da<br>Para incluir otras d<br>10151500<br>10151500<br>10151700 | lear et do de la constance,<br>en de la constance en closente a espei<br>ficaciones diliponciades en la sección de la experiencia, utiliza el bette "Imper<br>officaciones, utiliza el botte "Agergar desificación".<br>Importar desde la experiencia<br>Beccipción<br>Semillas y plantulas vegetales<br>Semillas y plantulas de hierba y fornaje                                                  | tar desle la roperiencia".<br>Agregar clasificación  | Filter<br>Estale<br>Nuevo<br>Nuevo<br>Nuevo                    | Qctos<br>1<br>1      | es<br>Bininar<br>Bininar                     |          |
|      |                                      | Censular el Istado<br>Censular el Istado<br>Para splacar lest<br>Para incluie otras d<br>10151500<br>10151600<br>10151800                              | lear et sol an et colorit, colorit, appli<br>et el sol an oficial del colorgi USFX spej<br>fiscaciones dilgonciates en la sección de la responiencia, utiliza el botan "Impert<br>offenciones, utiliza el totton "Apergar duratificación".<br>Importar desde la experiencia<br>Semillas y plantulas vegetales<br>Semillas y plantulas de hierba y fornaje<br>Semillas y plantulas de nerea specias | ter desile la capariancia".<br>Agrogar clasificación | Filtrar<br>Estado<br>Nuevo<br>Nuevo<br>Nuevo<br>Nuevo<br>Nuevo | Qctos<br>1<br>1<br>1 | e Emisar<br>E Emisar<br>E Emisar<br>E Emisar |          |

## 5 Documentos

### 5.1 Forma de envío del trámite y datos de contacto.

- Selecciona la forma de entrega del trámite.
- Diligencia los datos de contacto de la persona encargada del trámite, esta información es muy importante para comunicarnos cuando sea necesario.

| Empresa | 98671824 SANCHEZ MONTONA MAXIMILIAND |                                                                                                    | Trâmite                                                                                                | Inscripción en el Registro Único de Proponentes                                                                                                    | Nez.                           | 4587Z | Creado el | 23/12/202 |
|---------|--------------------------------------|----------------------------------------------------------------------------------------------------|----------------------------------------------------------------------------------------------------|----------------------------------------------------------------------------------------------------|--------------------------------|-------|-----------|-----------|
|         |                                      | Forma de entrega de                                                                                                    | l trámite                                                                                              |                                                                                                    |                                |       |           |           |
|         |                                      | Selecciona la forma en la que realizar                                                                                                    | às la radicación del tràmite, ten                                                                      | iendo en cuenta lo que se indica en cada opción.                                                                                                    |                                |       |           |           |
|         |                                      | Entrega virtual con finma electrónica<br>Esta opción te permite radicar la solo<br>Si eligos esta opción deberás contar<br>Si no cuentas con la clave debes adju                                                                                                    | citud de forma totalmente virtu<br>con la clave segura que te permi<br>ntar copia del documento de ide | al, desde la comodidad de tu casa u oficina, con total seguridad y validez.<br>Tirá firmar el formulario y algunas certificaciones que el aplicativo gener<br>etificación en la sección <b>"Asexar Soportes"</b> . | a de forma automática.         |       |           |           |
|         |                                      | and the second second se |                                                                                                    |                                                                                                    |                                |       |           |           |
|         |                                      | Contacto para información del trámit                                                                                                    |                                                                                                    |                                                                                                    |                                |       |           |           |
|         |                                      | Contacto para información del trámit                                                                                                    | e<br>le contacto de la persona con qu                                                                  | ien nos podemos comunicar en caso de requerir información adicional o                                                                                                    | iclaraciones sobre el trámite. |       | -         |           |
|         |                                      | Contacto para información del trámit<br>Te solicitamos diligenciar los datos d<br>Nombres completos                                                                                                    | e contacto de la persona con qu                                                                        | ien nos podemos comunicar en caso de requerir información adicional o                                                                                                    | iclaraciones sobre el trámite. |       | 1         |           |
|         |                                      | Contacta para información del transit<br>Te solicitarnos dilgenciar los datos d<br>Nombres completos<br>LAJBA CATALINA ZUELIAGA MEMESES                                                                                                    | e contacto de la persona con qu                                                                        | ien nos podemos comunicar en caso de requerir información adicional o                                                                                                    | iclaraciones sobre el trámite. |       |           |           |
|         |                                      | Contecto para información del trainit<br>Te solicitamos diligenciar los datos d<br>Nombres completos<br>LAJRA CATALINA ZUELIAGA MENESES<br>Taléfono fijo                                                                                                    | e contacto de la persona con qu                                                                        | een nos podemos comunicar en caso de requerir información adicional o                                                                                                    | iclaraciones sobre el trámite. |       |           |           |
|         |                                      | Contacto para información del Internit<br>Te solicitanes dilgenciar los datos d<br>Nembros completos<br>LAUBA CATALINA ZULLIASA MENISSIS<br>Teléfono fijo<br>BISSISSIS                                                                                                    | e contacto de la persona con qu                                                                        | een nos podemos comunicar en caso de requerir información adicional o                                                                                                    | xdaraciones sobre el trámite.  |       |           |           |
|         |                                      | Contacts para información del Islandi<br>Te solicitanes dilgenciar los datos d<br>Nombres completos<br>LAURA CATALINA ZULLIAGA MENSES<br>Teléfono fijo<br>BISSISSIS<br>Celubar                                                                                                    | e contacto de la persona con qu                                                                        | ien nos podemos comunicar en cáso de requeir información adicional o                                                                                                    | icleraciones sobre el trámite. |       |           |           |
|         |                                      | Contacts para información del Island<br>Te solicitanos dilgenciar los datos d<br>Nombres completos<br>LAUBA CADLINA ZULINGA MENSIS<br>Taléforo fija<br>BISBISSIS<br>Celular<br>BID0000000000                                                                                                    | e conflacto de la persona con qu                                                                       | ien nes podernos comunicar en ciso de requeir información adicional o                                                                                                    | claraciones sobre el trámite.: |       |           |           |

### 5.2 Selección de firmantes:

Verifica los firmantes según el tipo de proponente.

- Personas naturales: firma el proponente y el contador.
- **Personas jurídicas:** debe firmar el representante legal y el revisor fiscal en caso de tenerlo. Si no cuentan con revisor fiscal, deberá firmar el contador.
- \* Complementa los datos requeridos para cada firmante según el caso.
- Los datos suministrados en esta sección se utilizan para la asignación de la clave de aquellos firmantes que no cuenten con clave segura. Cualquier error en esta información, impide iniciar el proceso de firma.
- Importante: la opción prevista en la sección de firmantes antes de seleccionar el representante legal que va a firmar el trámite, solo aplica en caso de que un apoderado del representante legal firme la solicitud. En este caso se debe adjuntar el poder con todos los requisitos legales.

| JTA MAXIMUJANU                                                                                                    | Trámite Inscripción en                                                                             | el Registro Único de                       | Proponentes Nro.                                                                | 45872                     | Creado el       |  |
|----------------------------------------------------------------------------------------------------|----------------------------------------------------------------------------------------------------|--------------------------------------------|---------------------------------------------------------------------------------|---------------------------|-----------------|--|
| Pessora Auridica: firman los documentos e<br>Pessora Jurídica: firman los documentos e<br>cada uno debe tener su clave.                  | rensone narunar y er contador, annos ueder u<br>I representante legal y el revisor físcal cuando i | ener so come persor<br>la empresa está obl | sar.<br>Igada a tenerlo. Si no está obligada a tenerlo, deberán firmar el repri | esentante legal y el cont | tador público,  |  |
| Proponente o representante legal                                                                                                    |                                                                                                    |                                            |                                                                                 |                           |                 |  |
| Selecciona la persona que firmará los docu<br>En caso de que la firma de los documentos<br>otorguen las facultades correspondientes      | umentos.<br>s se realice a travês de un apoderado del repres                                       | ientante legal o de l                      | la persona natural, este deberà contar con su clave personal y deber            | å anexar el poder en el q | que se          |  |
| <ul> <li>Haz clic aquí únicamente si el trámite será<br/>"Anexar Documentos" deberás adjuntar el<br/>Representante legal</li> </ul>      | firmado a través de un apoderado del represe<br>poder.                                             | ntante legal o del p                       | roponente persona natural. Si eligns esta opción, debes diligenciar lo          | os datos del apoderado y  | y en la sección |  |
| Selecciona                                                                                                    |                                                                                                    |                                            |                                                                                 |                           | ~               |  |
| Tipo de identificación *                                                                                                    |                                                                                                    |                                            | Identificación *                                                                |                           |                 |  |
| Cédula                                                                                                    |                                                                                                    | ~                                          | 98671824                                                                        |                           |                 |  |
| Primar nombra 2                                                                                                    |                                                                                                    |                                            | Segundo nombre                                                                  |                           |                 |  |
| Transfer Transfer C                                                                                                    |                                                                                                    |                                            |                                                                                 |                           |                 |  |
| MAXIMLIAND                                                                                                    |                                                                                                    |                                            |                                                                                 |                           |                 |  |
| MAXIMLIAND<br>Primer apellido *                                                                                                    |                                                                                                    |                                            | Segundo apellido                                                                |                           |                 |  |
| MAXIMUMAO<br>Primer apelido *<br>SANCHEZ                                                                                                 |                                                                                                    |                                            | Segundo apellido<br>MONTOYA                                                     |                           |                 |  |
| MAXIMULIANO<br>Primer apelido *<br>SANCHEZ<br>Correo electrónico * (Diligencia el correo elect                                           | orfnico de la persona natural, representante le                                                    | gal seleccionado o c                       | Segundo apellido<br>MONTOVA<br>Hil apoderado, según el caso)                    |                           |                 |  |
| MAXIMULIANO<br>Primer apellido *<br>SANCHEZ<br>Correo electrónico = (Dilgencia el correo elect<br>maximilianoseguros@gmail.com           | trónico de la persona natural, representante lej                                                   | gal seleccionado o d                       | Segundo apellido<br>MONTOVA<br>Hil apoderado, según el caso)                    |                           |                 |  |
| MAXXMLUANO<br>Primer apellido *<br>SANCHEZ<br>Corroo electrónico * (Dilgencia el correo elect<br>maximilianoseguros@gmail.com<br>Celular | otorico de la persona natural, representante le                                                    | gal seleccionado o c                       | Segundo apellido<br>MONTOVA<br>Hil apoderado, según el caso)                    |                           |                 |  |

| esa | 98671824 SANCHEZ MONTOYA MAXIMILIANO | Tr                                                                                                    | ámite                           | Inscripción en el Registro Único de      | Proponentes      | Nro. | 45872 | Creado el | 2 |
|-----|--------------------------------------|----------------------------------------------------------------------------------------------------|---------------------------------|------------------------------------------|------------------|------|-------|-----------|---|
|     |                                      | Revisor fiscal / Contador público                                                                                             |                                 |                                          |                  |      |       |           |   |
|     |                                      | Si el proponente está obligado a tener revisor fiscal o tier<br>Si la empresa no tiene revisor fiscal, diligencia los datos d | ne nombrado ur<br>del contador. | n revisor fiscal, diligencia los datos d | e este.          |      |       |           |   |
|     |                                      | Cargo                                                                                                    |                                 |                                          |                  |      |       |           |   |
|     |                                      | Contador                                                                                                    |                                 |                                          |                  |      |       | ~         |   |
|     |                                      | Tipo de identificación *                                                                                                    |                                 |                                          | Identificación ± |      |       |           |   |
|     |                                      | Cédula                                                                                                    |                                 | Ý                                        | 25807112         |      |       |           |   |
|     |                                      | Primer nombre *                                                                                                    |                                 |                                          | Segundo nombre   |      |       |           |   |
|     |                                      | ISABEL                                                                                                    |                                 |                                          | OMAIRA           |      |       |           |   |
|     |                                      | Primer apellido *                                                                                                    |                                 |                                          | Segundo apellido |      |       |           |   |
|     |                                      | MADERA                                                                                                    |                                 |                                          | HOYOS            |      |       |           |   |
|     |                                      | Correo electrónico * (Diligencia el correo electrónico del revis                                                              | or fiscal o del co              | ontador, según el caso)                  |                  |      |       |           |   |
|     |                                      | mariagloriamontoya@gmail.com                                                                                                  |                                 |                                          |                  |      |       |           |   |
|     |                                      | Celular                                                                                                    |                                 |                                          |                  |      |       |           |   |
|     |                                      | 3217392856                                                                                                    |                                 |                                          |                  |      |       |           |   |
|     |                                      | Tarjeta profesional *                                                                                                    |                                 |                                          |                  |      |       |           |   |
|     |                                      | 120230                                                                                                    |                                 |                                          |                  |      |       |           |   |

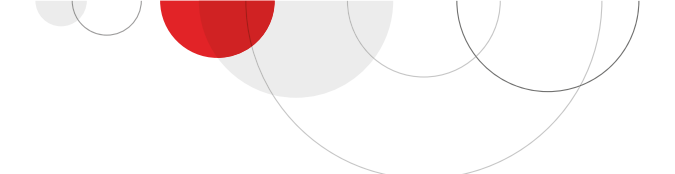

## 5.3 Anexar documentos:

Adjunta los documentos que soportan los requisitos habilitantes informados en el diligenciamiento del formulario y demás anexos exigidos por las disposiciones vigentes.

| Tipo de<br>Proponente<br>Documentos que<br>debe aportar                                                                                                    | Persona Natural<br>Inscrita en<br>Cámara | Persona Natural<br>No Inscrita en<br>Cámara    | Persona Jurídica<br>Inscrita en<br>Cámara | Persona Jurídica<br>No Inscrita en<br>Cámara | Sociedad<br>Extranjera |
|----------------------------------------------------------------------------------------------------|------------------------------------------|------------------------------------------------|-------------------------------------------|----------------------------------------------|------------------------|
|                                                                                                    | Cap                                      | oacidad Jurídica                               |                                           |                                              |                        |
| RUT                                                                                                    | ~                                        | ~                                              | ~                                         | ~                                            | ~                      |
| Cedula de Ciudadanía                                                                                                    | ~                                        | ~                                              |                                           |                                              |                        |
| Certificado de Existencia y<br>Representación Legal                                                                                                    |                                          |                                                |                                           | ~                                            |                        |
| Copia de los estatutos completos,<br>certificados por la entidad<br>competente, cuando el certificado<br>de existencia y representación legal<br>no contiene todos los requisitos<br>para acreditar la capacidad jurídica             |                                          |                                                |                                           | ~                                            |                        |
| Copia del acto administrativo de<br>creación y el documento idóneo de<br>nombramiento, facultades y<br>limitaciones del representante legal,<br>Solo cuando es Entidad de Derecho<br>público creadas por Ley o acto<br>administrativo |                                          |                                                |                                           | ~                                            |                        |
|                                                                                                    | Capacidad Fi                             | nanciera y Organiza                            | cional                                    |                                              |                        |
| Estados Financieros                                                                                                    | ~                                        | Solo si está obligado<br>a llevar contabilidad | ~                                         | ~                                            | ~                      |
| Notas                                                                                                    |                                          | Solo si está obligado<br>a llevar contabilidad | <ul> <li>✓</li> </ul>                     | ~                                            |                        |
| Certificación de Estados Financieros                                                                                                    | ~                                        | ~                                              | ~                                         | ~                                            |                        |
| Dictamen de Estados Financieros                                                                                                    |                                          |                                                | ~                                         | ~                                            |                        |
| Anexo de principales cuentas<br>detalladas (Modelo 9)                                                                                                    |                                          |                                                | ~                                         | ~                                            | ~                      |
| Informe de Gestión (Solo cuando es<br>requerida por la Superintendencia<br>de Sociedades)                                                                                                    |                                          |                                                | ~                                         |                                              |                        |
| Acta o copia del extracto de acta de<br>la Reunión del máximo órgano<br>donde se aprueba o no los Estados<br>Financieros (Solo cuando es<br>requerida por la Superintendencia<br>de Sociedades)                                       |                                          |                                                | ~                                         |                                              |                        |
| Copia de la tarjeta profesional del<br>Revisor Fiscal o del contador que<br>aparece como firmante del tramite                                                                                                    | ~                                        | ~                                              | ~                                         | ~                                            | ~                      |
| Certificado de antecedentes<br>expedido por la Junta central de<br>contadores del Revisor Fiscal o del<br>contador que aparece como<br>firmante del tramite (vigencia<br>menor a 3 meses de expedición)                               | ~                                        | ~                                              | ~                                         | ~                                            | ~                      |
| Estados Financieros de la casa<br>matriz en moneda y lengua original                                                                                                    |                                          |                                                |                                           |                                              | ~                      |
| Estados Financieros traducidos                                                                                                    |                                          |                                                |                                           |                                              | ~                      |
| Certificación Cierre Fiscal del país de<br>origen                                                                                                    |                                          |                                                |                                           |                                              | ~                      |
| Informe de Preauditoria, solo para<br>quienes aprueben sus estados<br>financieros auditados con corte a 31<br>de diciembre en un fecha posterior<br>al quinto día hábil del mes de abril                                              |                                          |                                                |                                           |                                              | ~                      |

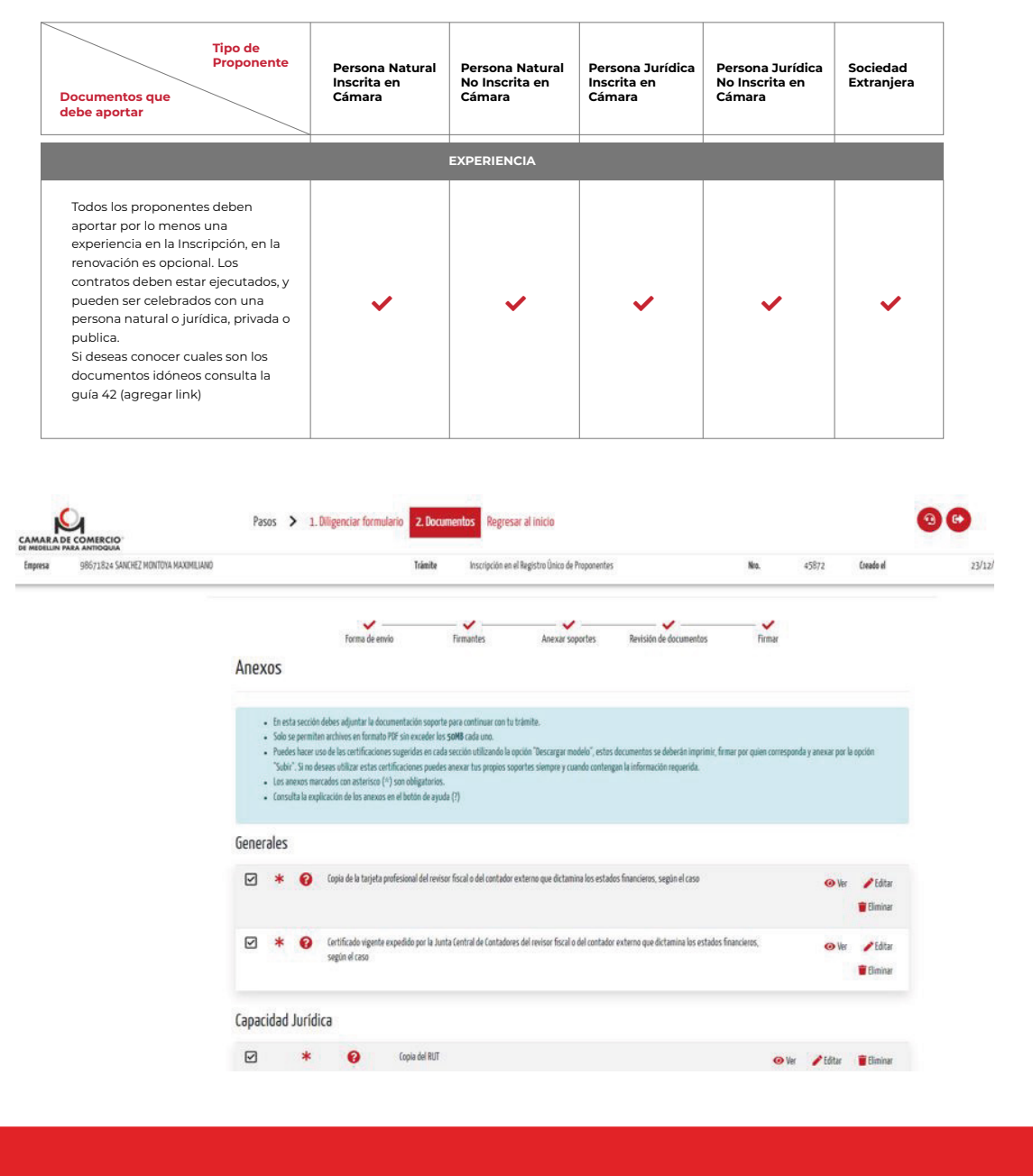

Debes adjuntar todos los documentos necesarios para soportar la capacidad financiera y organizacional reportada según la fecha de corte. Verifica los modelos sugeridos en el aplicativo que puedes descargar. Diligencia la información requerida según el modelo.

|       | IERCIO® |         |         | Pasos                  | >       | 1. Dilige     | enciar for   | mulario    | 2. Docum         | entos      | Regresar al inici       | D |      | •                           |          |
|-------|---------|---------|---------|------------------------|---------|---------------|--------------|------------|------------------|------------|-------------------------|---|------|-----------------------------|----------|
| oresa |         |         |         |                        |         |               | Tr           | ámite      | Inscripción en e | el Registr | ro Único de Proponentes |   | Nro. | Creado el                   |          |
|       | Capacio | dad fin | anciera | a y orga               | əniza   | acional       | año 2        | 024        |                  |            |                         |   |      |                             |          |
|       |         |         | 0       | Acreditaci<br>año 2024 | ion equ | ivalencia de  | cuentas      |            |                  |            |                         |   |      | Lescargar modelo sugerido   | 1. Subir |
|       |         | *       | 0       | Anexo per<br>año 2024  | rsonas  | juridicas pri | incipales cu | ientas det | talladas         |            |                         |   |      | 去 Descargar modelo sugerido | 🌲 Subir  |
|       |         | *       | 0       | Estados fi<br>año 2024 | nanciei | 05            |              |            |                  |            |                         |   |      |                             | 🌲 Subir  |
|       |         | *       | 0       | Notas a lo<br>año 2024 | s estac | los financie  | ros          |            |                  |            |                         |   |      |                             | 🌲 Subir  |

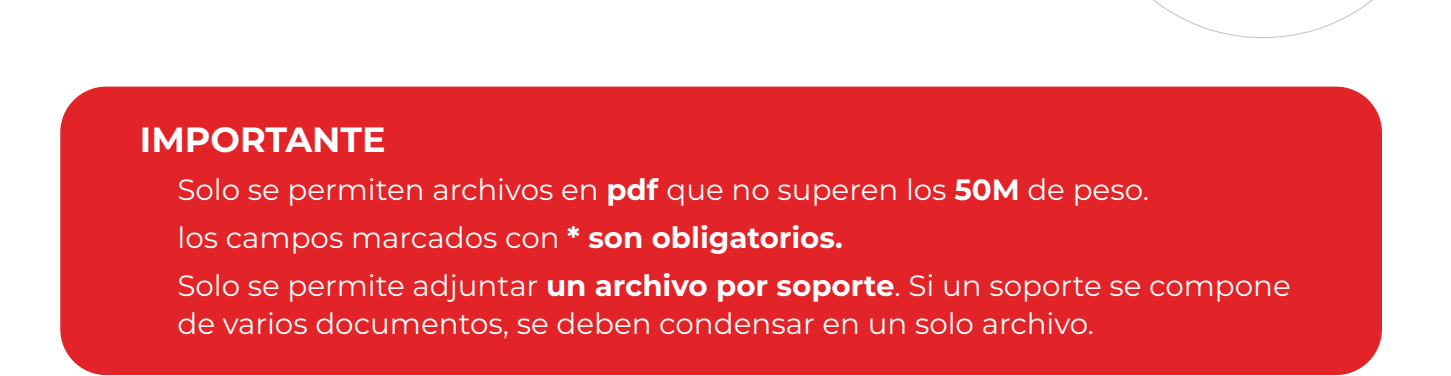

| resa |                            |         |         | Trámite         Inscripción en el Registro Único de Proponentes         Nro. | Creado el                   |          |
|------|----------------------------|---------|---------|------------------------------------------------------------------------------|-----------------------------|----------|
|      | Capacio                    | dad fir | nancier | a y organizacional año 2024                                                  |                             |          |
|      |                            |         | 2       | Acreditacion equivalencia di cuentas                                         | 🛃 Descargar mode o sugerido | 1. Subir |
|      |                            | *       | Ø       | Anexo personas jurídicas principales cuentas detalladas<br>año 2024          | Lescargar mode o sugerido   | 🌲 Subir  |
|      |                            | *       | 0       | Estados financieros<br>año 2024                                              |                             | 🌲 Subir  |
|      |                            | *       | 0       | Notas a los estados financieros<br>año 2024                                  |                             | 🏦 Subir  |
|      |                            | *       | 0       | Dictamen<br>año 2024                                                         |                             | 1 Subir  |
|      |                            |         |         |                                                                              |                             |          |
|      | <b>IERCIO</b> °<br>TIOQUIA |         |         | Pasos > 1. Diligenciar formulario 2. Documentos Regresar al inicio           | <b>(*)</b>                  |          |
| esa  |                            |         |         | Trámite         Inscripción en el Registro Único de Proponentes         Nro. | Creado el                   |          |

|   | 6 | Acreditacion equivalencia de cuentas<br>año 2024                    | 🛓 Descargar modelo suge ido 🔹 Subir | ) |
|---|---|---------------------------------------------------------------------|-------------------------------------|---|
| * | 8 | Anexo personas jurídicas principales cuentas detalladas<br>año 2024 | Lescargar modelo sugr Ido 🔹 Subir   | > |
| * | 0 | Estados financieros<br>año 2024                                     | ᆂ Subir                             |   |
| * | 0 | Notas a los estados financieros<br>año 2024                         | ᆂ Subir                             |   |
| * | 0 | Dictamen<br>año 2024                                                | 1. Subir                            |   |

\* Puedes adjuntar cualquiera de los soportes documentales para acreditar la experiencia según las disposiciones vigentes. Si no cuentas con alguno de los soportes documentales idóneos, el aplicativo genera el modelo N° 11, que puedes adjuntar al tramite como soporte. Si deseas hacer uso de este documento, descárgalo por la opción "Descargar modelo sugerido", diligencia la información faltante, solicita la firma del tercero contratante y cárgalo a la plataforma en el consecutivo de la experiencia que corresponda.

| mpresa | 98671824 SANCHEZ MONTOVA MAXIMILIANO |         |           |                         | Trâmite                           | Inscripción en el Registro Único de Proponentes | Nen.                        |              | 45872    | Creado el  | 23/12/2 |
|--------|--------------------------------------|---------|-----------|-------------------------|-----------------------------------|-------------------------------------------------|-----------------------------|--------------|----------|------------|---------|
|        |                                      | Experie | ncia con: | secu <mark>tivo</mark>  | 4                                 |                                                 |                             |              |          |            |         |
|        |                                      |         | *         | 0                       | Soporte contrato<br>consecutivo 4 |                                                 | 🛓 Descargar modelo sugerido | <b>⊘</b> Ver | 🧨 Editar | 🗑 Eliminar |         |
|        |                                      | Experie | ncia con: | secutivo                | 3                                 |                                                 |                             |              |          |            |         |
|        |                                      |         | *         | 0                       | Soporte contrato<br>consecutivo 3 |                                                 | 🛓 Descargar modelo sugerido | 🕢 Ver        | / Editar | eliminar   |         |
|        |                                      | Experie | ncia con: | secutivo                | 2                                 |                                                 |                             |              |          |            |         |
|        |                                      | Ø       | *         | 0                       | Soporte contrato<br>consecutivo 2 |                                                 | 🛓 Descargar modelo sugerido | <b>⊘</b> Ver | 🖌 Editar | 👕 Eliminar |         |
|        |                                      | Experie | ncia con: | secu <mark>tiv</mark> o | 1                                 |                                                 |                             |              |          |            |         |
|        |                                      |         | *         | 0                       | Soporte contrato<br>consecutivo 1 |                                                 | 🛓 Descargar modelo sugerido | ⊖ Ver        | 🖌 Editar | 🖀 Eliminar |         |
|        |                                      |         |           |                         | ← Regresar                        |                                                 | Continuar →                 | -            |          |            |         |

## 5.4 Revisión de documentos:

Revisa el contenido de cada uno de los documentos que son generados y pre diligenciados automáticamente por el aplicativo. Estos documentos deben ser firmados de manera electrónica con la clave segura por los firmantes que corresponda. No requieren descarga.

| mpresa 98 | 571824 SANCHEZ MONTOYA MAXIMILIANO |                                                                                                    | Trámite Inscripción e                                                                                                    | in el Registro Único de Proponente:                                                                                                    | 1                                                                                                    | Nra.                                                          | 45872                  | Creado el | 23/12/ |
|-----------|------------------------------------|----------------------------------------------------------------------------------------------------|----------------------------------------------------------------------------------------------------|----------------------------------------------------------------------------------------------------|----------------------------------------------------------------------------------------------------|---------------------------------------------------------------|------------------------|-----------|--------|
|           |                                    | Forma de emio<br>Verificación de documentos                                                                                                    | Firmantes                                                                                                    | Anexar soportes                                                                                                    | Revisión de documentos                                                                                   | Firmar                                                        |                        |           |        |
|           |                                    | Los siguientes documentos fueron generados sult<br>Bebes validar la información de cada uno, aceptar o<br>Te sugerioras esperar un momento mientros se por<br>Certificación cumplimiento obligaciones paraficos<br>Certificación tanaño empresarial gensons natura<br>Modelo 10. Certificación adcional para acreditar<br>consecutio a<br>Modelo 10. Certificación adcional para acreditar<br>consecutio a<br>Modelo 10. Certificación adcional para acreditar<br>consecutio a<br>Modelo 10. Certificación adcional para acreditar<br>consecutio a<br>Modelo 10. Certificación adcional para acreditar<br>consecutio a<br>Modelo 10. Certificación adcional para acreditar<br>consecutio a<br>Consecution a<br>Consecution aconsecution financiara | entiticamente en el aplicativo a part<br>el continuido y der Cic en continuer.<br>socera la información.<br>ales<br>ales<br>o engresarial<br>la experiencia del proponente<br>la experiencia del proponente<br>la experiencia del proponente<br>la experiencia del proponente | tr de la información ingresada en el<br>Certificación ausencia situaci<br>el constat<br>constat<br>constatt<br>constatt<br>constattattattattattattattattattattattattat | f formularia.<br>In de control e grupo empresarial<br>ot 1                                               | Tambility automatic<br>automatic automatic<br>est de control. | ico ?<br>re de deuños  | ×         |        |
|           |                                    | Centración gestos de interses ano 2021     Formulario rues registro único de proponentes     He leido y acepto el contenido de cada uno de los d     plataforma                                                                                                    | ocumentos generados por la                                                                                                    | Gur e renem<br>Grego bore                                                                                                    | (Regio social de un<br>Centrales<br>Ros no es perte de un prico entralecter, no este<br>a primone proces | aparente<br>:<br>e Lanno: seconé altas escret                 | kites y no fay shukodh |           |        |

• Finaliza aceptando el contenido y haz clic en continuar. En caso de que el trámite sea devuelto y requieras realizar cambios en el formulario, recuerda leer y aprobar nuevamente el contenido de los documentos que se generan en esta sección.

| 98671824 SANCHEZ MONTOVA MAXIMILIANO |                                                                                                    | Trâmite Inscrij                                                                                                    | ación en el Registro Único de Proponentes                           | Nro.                                                  | 45872 | Creado el |
|--------------------------------------|----------------------------------------------------------------------------------------------------|----------------------------------------------------------------------------------------------------|---------------------------------------------------------------------|-------------------------------------------------------|-------|-----------|
|                                      | Los siguientes documentos fueron ger<br>Debes validar la información de cada u<br>Te sugarimos esperar un momento mie                                                                                                    | nerados automáticamente en el aplicativo<br>so, aceptar el contenido y dar clic en cont<br>intras se procesa la información.                                                                                                    | a partir de la información ingresada en el formulario.<br>Invar.    |                                                       |       |           |
|                                      | Certificación cumplimiento obligación Certificación tamaño empresarial per Certificación tamaño empresarial per Consecutivo 1 Modelo 10. Certificación adicional par consecutivo 1 Modelo 10. Certificación adicional par consecutivo 2 Modelo 10. Certificación adicional par consecutivo 2 Modelo 10. Certificación adicional par consecutivo 2 Modelo 10. Certificación adicional par consecutivo 2 Modelo 10. Certificación adicional par consecutivo 2 Modelo 10. Certificación adicional par consecutivo 4 Modelo 10. Certificación adicional par consecutivo 4 Modelo 10. Certificación 4 Modelo 10. Certificación 4 Modelo 10. | es parafiscales<br>sonas naturales<br>antorio grupo empresarial<br>a acreditar la experiencia del proponente<br>a acreditar la experiencia del proponente<br>a acreditar la experiencia del proponente<br>nanciera<br>2022<br>posentes<br>ano de los documentos generados por la |                                                                     | Yamahi a solori<br>REGISTRO ÚNICC<br>SOCIAL RUES<br>3 |       |           |
|                                      |                                                                                                    | ← Regresar                                                                                                    | Con                                                                 | inuar ->                                              |       |           |
|                                      |                                                                                                    | Empresarios modelo<br>Lines de Senico el Ciente en Nedelín, 444 (J7 58<br>Tiemano y condiciones de una                                                                                                    | Centro de ayuda<br>Retrodol país 01 8000 41 2000 Evertos: 44 44 408 |                                                       | 6     |           |

## 5.5 Firmar:

Cuando seleccionas la opción continuar, las personas que suscriben el trámite podrán revisar los documentos que le corresponden y firmar con clave segura.

Si el estado del trámite es "enviado para firmas", los firmantes solo podrán realizar la revisión y firma de los documentos cuando cambie al estado "pendiente de firmas".

| <br>98671824 SANCHEZ MONTOYA MAXIMILIANO |                                                                                                    | Trámite                                                                                                    | Inscripción en el                                                          | Registro Único de Proponentes                                       |                                                              | Nra.                    | 45872 | Creado el |
|------------------------------------------|----------------------------------------------------------------------------------------------------|----------------------------------------------------------------------------------------------------|----------------------------------------------------------------------------|---------------------------------------------------------------------|--------------------------------------------------------------|-------------------------|-------|-----------|
|                                          | <sup>fo</sup><br>Enviar para firma                                                                            | erma de envio                                                                                                  | - V<br>Firmantes                                                           | Anexar soportes                                                     | Revisión de documentos                                       | Firmar                  |       |           |
|                                          | Se enviarà un mensaje al correo ele<br>Recuenda: ambos firmantes (propo<br>Luego de las firmas podràs continu | ectrónico indicado en la sección "<br>nente, representante legal, revis<br>uar con el pago y finalizar el proc | "Firmantes" de este ap<br>sor fiscal o contador, se<br>reso de radicación. | lcativo, con las instrucciones q<br>gún el caso) deben efectuar est | ue cada uno de ellos debe seguir para i<br>te procedimiento. | continuar con el trámit | ē.    |           |
|                                          |                                                                                                    | ← Regresar                                                                                                    |                                                                            |                                                                     | Continus                                                     | r <del>)</del>          |       |           |
|                                          | <b>S</b>                                                                                                    | Empresarios mode                                                                                               | elo Centro                                                                 | o de ayuda                                                          |                                                              |                         |       |           |
|                                          |                                                                                                    | Lines de Servicio al Cliente en Hed                                                                            | dellin: 444 97 58 Resta del pal                                            | x 01 8000 41 2000 Eventos: 64 44 408                                |                                                              |                         | •     | E         |

|                                             | Pasos > 1. Diligend                                                             | ciar formulario 2. Documento                                                                                     | os Regresar al inicio                           |                                           |                 | 00     |
|---------------------------------------------|---------------------------------------------------------------------------------|----------------------------------------------------------------------------------------------------|-------------------------------------------------|-------------------------------------------|-----------------|--------|
| mpresa 98671824 SANCHEZ MONTOVA MAXIMILIANO |                                                                                 | Trámite                                                                                                    | Inscripción en el Registro Único de Proponentes | Nn.                                       | 45872 Creado el | 23/12/ |
|                                             | Empresa 9867182                                                                 | 4 - SANCHEZ MONTOYA MAXIMILIANO                                                                                  | Usuario                                         | 32244053 - LAURA CATALINA ZULUAGA MENESES | 🖌 Cambiar clav  | e      |
|                                             | C Trámites en cu                                                                | rso                                                                                                    |                                                 |                                           |                 |        |
|                                             |                                                                                 |                                                                                                    |                                                 |                                           |                 |        |
|                                             | <ul> <li>Z concelar Haz clic aqui pa</li> <li>Cancelar Haz clic aqui</li> </ul> | ra iniciar el tramite.<br>I para cancelar el trámite.                                                            |                                                 |                                           |                 |        |
|                                             | Para conocer que significar                                                     | n cada uno de los estados haz clic 🛛 鶙                                                                           | # .                                             |                                           |                 |        |
|                                             |                                                                                 |                                                                                                    |                                                 |                                           |                 |        |
|                                             |                                                                                 |                                                                                                    |                                                 |                                           |                 |        |
|                                             | Trápito Nos                                                                     | anite                                                                                                    | _                                               | Istalo                                    | Occiones        |        |
|                                             | Trânite Noo Tr                                                                  | ânite                                                                                                    |                                                 | Istale                                    | Opciones        |        |
|                                             | Tránita Nos Tr<br>45872 In                                                      | âmite<br>scripción en el Registro Único de Propor                                                                | nentes                                          | Istado<br>Emiado para firma               | Qcines .        |        |
|                                             | Tránila Nee Tr<br>45872 In                                                      | <b>amite</b><br>scripción en el Registro Único de Propor                                                         | nentes                                          | Estale<br>Enviado para firme              | Opciones .      |        |
|                                             | Tréaste No Tr<br>45872 in                                                       | <b>ánite</b><br>scripción en el Registro Único de Propor                                                         | nentes                                          | Etizale<br>Emilado para firma             | Opcianes :      |        |
|                                             | Trianto Nos Tr<br>45872 In                                                      | <b>ánite</b><br>scripción en el Registro Único de Propor                                                         | nentes                                          | Etizale<br>Emiado para firme              | Opcianes        |        |
|                                             | Trianto No Tr<br>45872 In                                                       | <b>ánite</b><br>scripción en el Registro Único de Propor<br>Ermonescarios modelo                                 | nentes<br>Centro de avorda                      | Enriado para firma                        | Quines          | _      |
|                                             | Trianto No     Tr       45872     In                                            | <mark>ánite</mark><br>scripción en el Registro Único de Propor<br>Empresarios modelo                             | nentes<br>Centro de ayuda                       | Emiado para firma                         | iptime          |        |
|                                             | Trianto No         Tri           <5872                                          | ánite<br>scripción en el Registro Único de Propor<br>Empresarios modelo<br>Lines de Sanico al Clarte en Huddlin. | nentes<br>Centro de ayuda                       | Enriado para firme                        | tyciner<br>Ef V |        |

## 5.6 Trámite pendiente de firma:

Cuando el trámite se encuentre en estado "pendiente de firmas", el aplicativo se habilita para que cada uno de los firmantes pueda ingresar a revisar los documentos y proceder con la firma si cuentan con clave segura. Los firmantes que no cuentan con clave son identificados por el aplicativo para la asignación. En este paso, cada firmante recibe un correo con las indicaciones y enlace para acceder a la firma.

- En la opción "firmas" puedes verificar quien firmó el trámite y quien continúa pendiente por hacerlo.
- A partir de este estado no es posible realizar modificaciones en la información ni en los documentos. En caso de requerir cambios en el trámite, debes comunicarte con nuestra línea de servicio al cliente 4449758 o desde el resto del país 018000412000.

|                                               |                                                                                                    |                                             |                                           | 0               |
|-----------------------------------------------|----------------------------------------------------------------------------------------------------|---------------------------------------------|-------------------------------------------|-----------------|
| Empresa 98671                                 | 824 - SANCHEZ MONTOYA MAXIMILIANO                                                                                | Usuario                                     | 32244053 - LAURA CATALINA ZULUAGA MENESES | 🖋 (ambia: clave |
| C Irámites en c                               | Urso                                                                                                    |                                             |                                           |                 |
| Cancelar Haz clic aqu     Tortar Haz clic aqu | i para iniciar el tràmite.<br>qui para cancelar el tràmite.                                                      |                                             |                                           |                 |
| <ul> <li>Para conocer que signif</li> </ul>   | can cada uno de los estados haz clic aquí .                                                                      |                                             |                                           |                 |
| Trânille Hro                                  | Trámite                                                                                                    |                                             | Etale                                     | Opciones        |
| 45872                                         | Inscripción en el Registro Único de Proponentes                                                                  |                                             | Pendiente de firmas                       | <b>₽</b> Firmas |
|                                               |                                                                                                    |                                             |                                           |                 |
|                                               |                                                                                                    |                                             |                                           |                 |
|                                               |                                                                                                    | entro de avuda                              |                                           |                 |
| Ń                                             | Empresarios modelo Ce                                                                                            | and oc oyuou                                |                                           |                 |
|                                               | Empresarios modelo Ce<br>Linee de Service el Ciente en Hedelin. 464 57 58 Reste e<br>Tempos y condiciente de sea | el peis: 01 8000 41 2000 Eventos: 44 44 408 |                                           | f 🖸             |

| MARA DC COMERCIO<br>HIBEILIN MARA AMITODIJA |                                                                                                    |                                                                                                    | 3 6                |
|---------------------------------------------|----------------------------------------------------------------------------------------------------|----------------------------------------------------------------------------------------------------|--------------------|
|                                             | Estado de las firmas d<br>REVISOR/CONTADOR<br>25607112<br>ISABEL ONARA MADERA HOYOS<br>maringforiamotrya@gmail.com | el trámite Perdente de fina Perdente de fina Perdente de                                                          | Perdiente de firma |
|                                             | C.                                                                                                    | €Baggsar<br>Empresarios modelo Centro de ayuda                                                                                                    |                    |
|                                             | CAMARA DE COMERCIO<br>DE MEDELIN PARA ANTIOQUIA                                                                    | Univer Service of the Intelline Case of ST Rests Margins' CE Stoce 12 2000 benetise as a case of<br>Terms by conductores dress and<br>Terms by conductores dress and | 6                  |

## 5.7 Firma electrónica de documentos:

A los firmantes (representante legal, proponente, revisor fiscal o contador, según el caso), les llegará un mensaje al correo electrónico que se informó en la sección "Firmantes".

\* Haz clic en el enlace que aparece en el correo para iniciar el proceso de firma

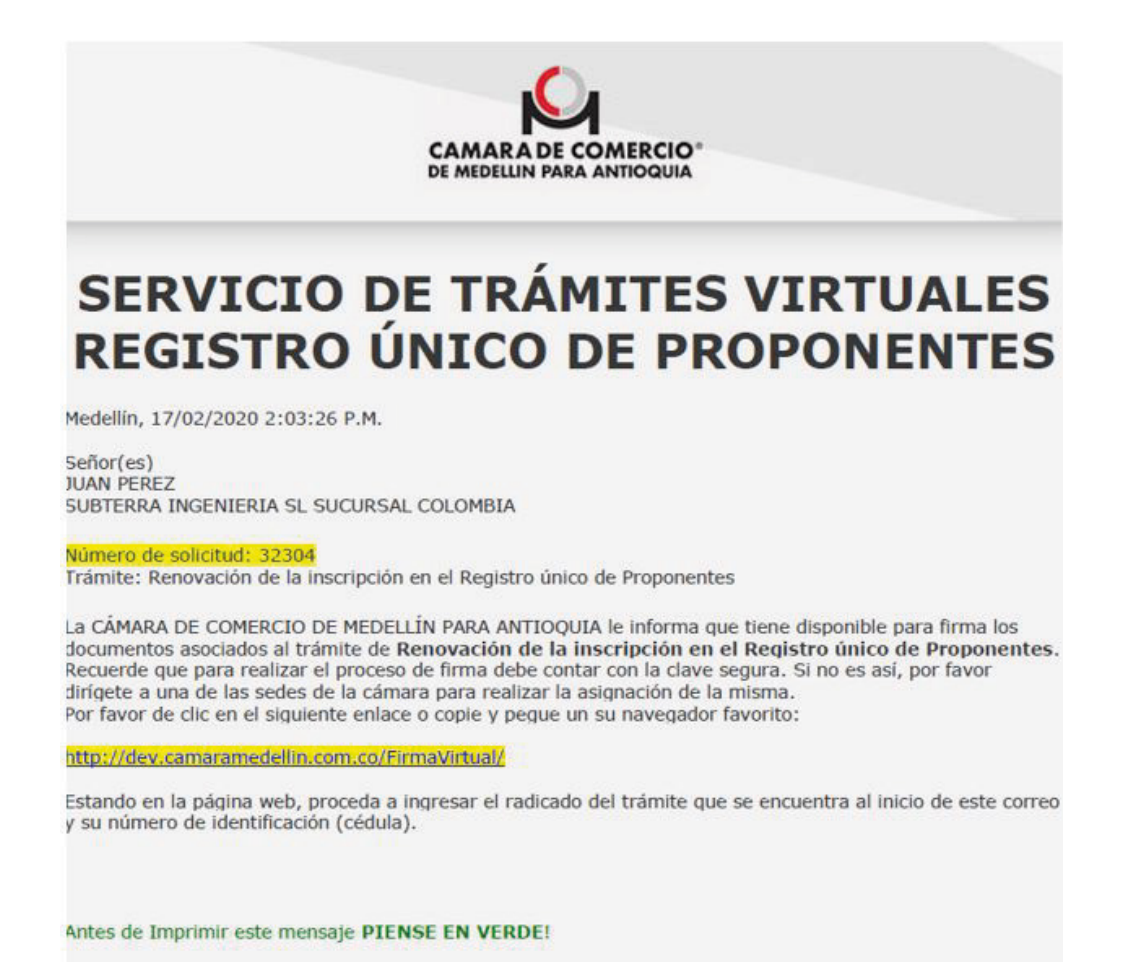

 Si alguno de los firmantes no recibe el correo enviado por la Cámara, donde le informa que tiene un trámite pendiente de firma con el enlace para proceder con la misma, puede ingresar a la sección de trámites virtuales del Registro Único de Proponentes www.virtuales.camaramedellin.com.co/Proponentes/#/ y seleccionar la tercera ventana que indica "Necesito firmar documentos"

| TRAMITES VIRTUALES DEL                                                                                                    | REGISTRO ÚNICO DE PRO                              | PONENTES                                                                                                    |                                                                                                    |
|----------------------------------------------------------------------------------------------------|----------------------------------------------------|----------------------------------------------------------------------------------------------------|----------------------------------------------------------------------------------------------------|
| Aqui podrás realizar kos siguientes trámites<br>Inscripción,<br>Renovación,<br>Actualización,<br>Cancelación,<br>Conoce MAS SOBRE EL REGISTRO Único de PROP | Jel Registro Único de Proponentes:<br>NENTES AQUÍ. | Ten en cuenta que:<br>Para usar este servició<br>Si requieres realizar tri<br>Si ya eres un usuario ru<br>CONOCE HAS SOBRE NUESTROS CA | por primera vez doberás registrarte.<br>Imites para varias empresas, debes registrarte por cada una de ellas.<br>Gistrado y obidaste la clave de acceso haz clic aquí.<br>NALES <b>DE ATENCIÓN AQUÍ</b> . |
| Soy nuevo en este:<br>registrarme para n                                                                                                    | servicio y quiero<br>ealizar trámites              | Ya estoy registrado en este servicio y<br>necesito realizar un trámite                                                                 | Necesito firmar documentos                                                                                                    |
|                                                                                                    |                                                    |                                                                                                    |                                                                                                    |

• El firmante ingresa el número de solicitud que identifica el trámite en el aplicativo virtual y el número de identificación del firmante.

| Firma ele                                                                                                | ctrónica de documentos                                                                                                    |                                                  |    |   |
|----------------------------------------------------------------------------------------------------|----------------------------------------------------------------------------------------------------|--------------------------------------------------|----|---|
| Firma virtual de documentos                                                                              |                                                                                                    | Ingreso<br>Nimes de salicited *                  |    |   |
| Este servicio le permitra reaccar a funta virtual d<br>Los datos solicitados se encuentran disponible en | eocomentos de los deventos transes vinsueis de la Canaca.<br>el conse electrónico enviado.                                                                 | 45872<br>Heettificaciin del Somarto *<br>R136453 |    |   |
|                                                                                                    |                                                                                                    |                                                  | 14 |   |
| <b>S</b>                                                                                                 | Empresarios modelo - Centro de ayuda                                                                                                    |                                                  |    |   |
| CAMARA DE COMERCIO<br>DE MEDILUN PARA ANTROQUIA                                                          | chen de Service el Cherto el Medife, ana (1) Stifterto el gais, so losso az 2000 hertos 44 an esti<br>Bartíset varolizaren de sen<br>even una medifica por |                                                  | A  | 2 |

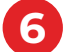

## 6 Asignación de clave para los firmantes que no la tienen:

Cuando el firmante no cuenta con clave segura, el aplicativo inicia el proceso de asignación, solicitando la fecha de expedición de la cédula.

| Firma el                                                                                                    | ectrónica de documentos                                                                                                    | •                                                   |
|----------------------------------------------------------------------------------------------------|----------------------------------------------------------------------------------------------------|-----------------------------------------------------|
| G Solicitudes pendie                                                                                                    | ites de firma                                                                                                    |                                                     |
| Selected                                                                                                    |                                                                                                    | lipiteen                                            |
| 2.º Registro inico de proponentes non 459                                                                                                    | 12                                                                                                    | Brear                                               |
| Firma ele                                                                                                    | ctrónica de documentos                                                                                                    | (*)                                                 |
|                                                                                                    | Solicitar clave segura Validar clave segura Firma de documentos                                                                                                    |                                                     |
| Validación de ládentidad<br>Para realizar la asignación de sa clave segura.<br>Tenga en cuenta que el cidigo tiene validez p<br><b>importante:</b> el número de celular que se pide el<br><b>lengo sa celular a la mano</b> | lèberà ingresar los datos que se solicitan a continuación. Si la Información es cornecta, recloirá en su celular un mensaje de texto con<br>2 <b>a simutos.</b> Si unitad no have uso del cidago en este tiempo, debera iniciar el proceso de nuevo.<br>el formulario debe cornesponder a su celular personal y más nociente | n el código de seguridad para continuar el proceso. |
| Tipo de identificación *                                                                                                    | Número de identificación *                                                                                                    | recha de expedición *                               |
| Leoule                                                                                                    | at5433<br>(antinar)                                                                                                    | od/mm/zaaa                                          |
|                                                                                                    | Empresarios modelo Centro de ayuda Une de Serve al Ocete en Malín de La 19 Vilhen del pár de Bros 4, poro tempo se a se est                                                                                                    |                                                     |
|                                                                                                    | Rentes a subsampling and                                                                                                    |                                                     |

• El aplicativo solicita los datos necesarios para realizar el proceso de validación de identidad del firmante y proceder con la asignación de clave segura.

| Firma electrónica de documentos                                                                                                    |                                                                                                    |                                         |                                         |  |  |
|----------------------------------------------------------------------------------------------------|----------------------------------------------------------------------------------------------------|-----------------------------------------|-----------------------------------------|--|--|
| Tableda & Sorthal                                                                                                    |                                                                                                    |                                         |                                         |  |  |
| Incomision leargeachte de na deurongen, debeningerear land date an<br>Degeneraante geerk odigt fenne officie port ministen. Sambel in haar<br>Degetiede de dearen de active par se pils envillemisten leide annege<br>Dege se witten al waare                                                                                                    | er er allstar i sondrivasien Schrödernautore sam fi, moß<br>van Af Solge-en-ets Comp, deter infor Aproxidence<br>wilder i scattlike persondyr ob insterte | eri er sa arldar að mensýrðir tedi<br>m | undralap ér signifiktum undrum elphone. |  |  |
| Tpo-leidert Franker*                                                                                                    | Noran di idertificación *                                                                                                    |                                         | Febrie equicity*                        |  |  |
|                                                                                                    | anana a                                                                                                    |                                         | 10110-000                               |  |  |
| Konfess 1                                                                                                    |                                                                                                    |                                         |                                         |  |  |
| and an and a second second sec |                                                                                                    |                                         |                                         |  |  |
| Apellón "                                                                                                    |                                                                                                    |                                         |                                         |  |  |
| and the second second s |                                                                                                    |                                         |                                         |  |  |
| Dencies *                                                                                                    | Ret                                                                                                    | 440                                     |                                         |  |  |
| 1000000000000                                                                                                    | 1.0                                                                                                    | And the second second                   |                                         |  |  |
| Cove-Retensor                                                                                                    |                                                                                                    |                                         | Column way recently 7                   |  |  |
| and a grant of the second second                                                                                                    |                                                                                                    |                                         | 1000000                                 |  |  |
| Thereforth par sensory relegate an eric terring traditions                                                                                                    | Macrosco, via Militarde activated a cello deviente de detes                                                                                               |                                         |                                         |  |  |
| No sey unrobet                                                                                                    |                                                                                                    |                                         |                                         |  |  |
| artise i                                                                                                    |                                                                                                    |                                         | (and a                                  |  |  |

 Al finalizar el diligenciamiento de los datos, el firmante recibe un código de seguridad en su celular y debe ingresarlo a la plataforma en un tiempo máximo de 2 minutos.

| 11:08 a.m.                                                                  |                                                                                                    |      |
|-----------------------------------------------------------------------------|----------------------------------------------------------------------------------------------------|------|
| Mensajes de texto con 87872 (SM                                             | (S/MMS)                                                                                                    |      |
| 7736 es tu codigo de<br>validacion. Este codigo e<br>uso personal.<br>Ahora | es de                                                                                                    |      |
| Hensaje de texto                                                            | © \$                                                                                                    |      |
| Firma electron                                                              | nica de documentos                                                                                                    |      |
|                                                                             | mpresarios modelo Centro de avuda<br>de tence d'Ontre embalite sea 17 30 hectodránet ou Loco 42 cont tennos 44 44 est<br>en antienen delas | FI 🖸 |

• El aplicativo le pedirá que revise y de ser necesario actualice sus datos de correo electrónico y celular. Además solicita la asignación de la clave segura.

| Firma e                         | lectrónica de docun                                                                                                    | nentos                                               |                                       |            |         | 0 |
|---------------------------------|----------------------------------------------------------------------------------------------------|------------------------------------------------------|---------------------------------------|------------|---------|---|
|                                 | Solici                                                                                                    | tar clave segura Validar cla                         | e segura Firma de documento           | 5          |         |   |
| Establecer clave segura         |                                                                                                    |                                                      |                                       |            |         |   |
| Por favor digite una contraselà | i que cumpla con las siguientes caracte<br>ca en miniscola.<br>seo.<br>ra en mayiscolas.<br>caracteres.<br>dac Tenga en cuenta que con estos datos podrá | erísticas:<br>restablecer su clave cuando lo necesió | 1:                                    | Celdar*    |         |   |
| mariagloriamontoya@gmail.com    |                                                                                                    |                                                      |                                       | 3217392855 |         |   |
|                                 | ngrese una nueva contraseña:                                                                                                    | 11000                                                | Escriba otra vez la nueva contraseña: |            | (march) |   |
|                                 |                                                                                                    | ۲                                                    |                                       |            | ۲       |   |
|                                 |                                                                                                    | Establece                                            | contraselle                           |            |         |   |
| Ŕ                               | Empresarios modelo                                                                                                    | <u>Centro de ayuda</u>                               |                                       |            |         |   |
| DE MEDILIN PARA ANTIOQUIA       | Cines de Service al Cherte en Medellin, dat §7 58<br>Técnica, e candicanen, de usa                                                                       | Resta del pels 43, linos 43, 2000 Twentas, 44 44 4   |                                       |            |         |   |
|                                 | resoteneblican                                                                                                    |                                                      |                                       |            |         |   |

| MARA DE COMERCIO | Firma electrónica de documentos                                                                                                    | 0 |
|------------------|----------------------------------------------------------------------------------------------------|---|
|                  | Solicitar clave segura Validar clave segura Fiima de documentes<br>Asignación de clave segura                                                                                                    |   |
|                  | Carbine segura five augusta existismente, pe cock ni e bocon kantar para controlac.                                                                                                    |   |
|                  | CAMAGE AD COMERCIO"<br>DE MEDILINI PARA ANTIDOGRA<br>MEDILINI PARA ANTIDOGRA<br>Line de Service d'Ontre Medilin sas 37 51 hetto de Jayoda<br>Line de Service d'Ontre Medilin sas 37 51 hetto de Jayoda | 6 |

 Por último, ingresa la clave y procede con la revisión y firma electrónica de los documentos.

| ARA DE COMERCIO | Firma ele                                                                                                    | ectrónica de documentos                                                                                                    | •                                                                                                    |
|-----------------|----------------------------------------------------------------------------------------------------|----------------------------------------------------------------------------------------------------|----------------------------------------------------------------------------------------------------|
|                 |                                                                                                    | Solicitar clave segura Validar clave segura Firma de documentos                                                                                                    |                                                                                                    |
|                 |                                                                                                    | legrose su clive segura personal                                                                                                    |                                                                                                    |
|                 |                                                                                                    | Ingrose su clave segura personal.                                                                                                    |                                                                                                    |
|                 |                                                                                                    | Clave ≈                                                                                                    |                                                                                                    |
|                 |                                                                                                    | Gebile of an article of an                                                                                                    |                                                                                                    |
|                 |                                                                                                    | S (WHO 30 Later, Installet an age,                                                                                                    |                                                                                                    |
|                 |                                                                                                    |                                                                                                    |                                                                                                    |
|                 | Ń                                                                                                    | Empresarios modelo Centro de ayuda                                                                                                    | · · · · · · · · · · · · · · · · · · ·                                                                                                    |
|                 | CAMARA DE COMERCIO<br>DE MEDILIN PARA ANTIOQUIA                                                                                                    | Linea de Servicos el Clantino es Hodelin. 44.4 57 58 Recto del peís 02 8000 42 2000 fuentes. 44.4 446<br>Terrento y candidamente de sua                                                                                                    | A 2                                                                                                    |
|                 |                                                                                                    |                                                                                                    |                                                                                                    |
|                 |                                                                                                    | www.conterpredictio.go                                                                                                    |                                                                                                    |
|                 |                                                                                                    | ww.unernoldt.cog                                                                                                    |                                                                                                    |
| <b>C</b>        | Firma elec                                                                                                    | trónica de documentos                                                                                                    | 0                                                                                                    |
|                 | Firma elec                                                                                                    | excontrodel con                                                                                                    | C                                                                                                    |
|                 | Firma elec                                                                                                    | exconnected on                                                                                                    | C                                                                                                    |
| IRA OF COMERCIO | Firma elec                                                                                                    | selore segars Valder dev segars Firma de documentos                                                                                                    | ٥                                                                                                    |
|                 | Firma elec<br>E certificación complemiento obligaciones paraf                                                                                                    | salicita de documentos<br>Salicita dere segua Valdar chere segua Firma de documentos                                                                                                    | €<br>✓ finar                                                                                                    |
|                 | Firma elec<br>E (artificación complimiento obligaciones parafo<br>E (artificación acomplimiento obligaciones parafo<br>E (artificación acomplimiento abligaciones parafo                                             | sourcementer commenter comment | Co<br>Fina<br>Fina                                                                                                    |
|                 | Firma elec<br>E Certificación complemiento obligaciones parafo<br>E Certificación ausencia situación de control o gr<br>E Certificación gostos de intereses año 2022                                                 | seconemodetron<br>etrónica de documentos<br>Salicitar chere segura Valder chere segura Ferna de documentos<br>trocles<br>rope emprearial                                                                                                    | Ernar<br>Frinar<br>Frinar                                                                                                    |
|                 | Firma elec<br>Cettfcación cumplimiento obligaciones parafi<br>Cettfcación assecia situación de control o g<br>Cettfcación gostes de intenses año 2021                                                                | score expression                                                                                                    | €<br>Finar<br>Finar<br>Finar                                                                                                    |
|                 | Firma elec<br>Contificación complemiento obligaciones parafo<br>Contificación assencia situación de control o gr<br>Contificación gostas de intereses año 2022                                                       | seconemodetron<br>etrónica de documentos<br>Salicitar chere segura Valder chere segura Firma de documentos<br>focales<br>ropo emprearial                                                                                                    | Co<br>Finar<br>Finar<br>Finar                                                                                                    |
|                 | Firma elec<br>Certificación cumplimiento obligaciones parafi<br>Certificación assecia situación de control o g<br>Certificación gostes de intenses año 2021                                                          | scurreneedettaan<br>ettrónica de documentos<br>Saliciza dire segura Walder dire segura Terma de documentos<br>scales<br>nopo empresarial                                                                                                    | €<br>Fina<br>Fina<br>Fina                                                                                                    |
|                 | Firma elec<br>Contificación complemiento obligaciones parafor<br>Contificación assencia situación de control o gr<br>Contificación assencia situación de control o gr<br>Contificación gostos de intereses alto 2022 | executeredetations<br>ettrónica de documentos<br>Salicitar three segura Walder cheve segura Terma de documentos<br>incales<br>repo empresarial<br>Enversarios modela Centro de ayruda                                                                                                    | €<br>Fires<br>Fires                                                                                                    |
|                 | Firma elec<br>Catificación complemiento obligaciones parafi<br>Catificación associa situación de control o p<br>Catificación gostas de intereses año 2023                                                            | sectoremedition<br>etrofonica de documentos<br>Salotar dree segura Val de dee segura Pera de documentos<br>scales<br>repo exepresarial<br>Enrecesarios models Centro de avada<br>Enrecesarios models Centro de avada<br>Marca de documentos                                                                                                    | Contraction of the second second seco |

| Балара сомессо<br>в мовешие мал антоория        | Firma de doc | umento                                                                                                    |                                                                                                    |   | 0 |   |
|-------------------------------------------------|--------------|----------------------------------------------------------------------------------------------------|----------------------------------------------------------------------------------------------------|---|---|---|
|                                                 |              | ↑   ↓ 1 de 1                                                                                                    | - 🕂 Tamaño automático 🔹                                                                                                    | 1 |   |   |
|                                                 |              | M<br>MODELO PARA ACREDITAR EL CUMP                                                                                                    | ODELO Nº 1<br>LIMIENTO DE OBLIGACIONES PARAFISCALES                                                                                                    |   |   |   |
|                                                 |              | Fecha 2022-03-28<br>Seloras<br>Carara de Conercio de Niedelin para Antoquia<br>Regoto Unico de Pioponentes<br>Carded                                                                         | C.                                                                                                    |   |   |   |
|                                                 |              | Ref. Certificación del complemiento del<br>769 de 2002, modificada por el articulo<br>2012<br>Respetados señores                                                                             | as dolgadones previstas en el Parágrafo 3º anticulo 50 Ley<br>de la Ley 122 de 2003 y Ley 1607 de dicientine 26 de                                                                                              |   |   |   |
|                                                 |              | Con el ten de dar cumplemiento a lo ordenac<br>cumplemiento de las obligaciones del propone<br>pensiones y cuando ha sido del caso con lo<br>Colombiano de Bienestar Familiar y Servicio Na- | o en la normanucad ce la recerencia, me permoro cermicar e<br>ente frente a los sistemas de salud, riesgos profesionales,<br>s sportes a las Cajas de Compensación Familiar, instituto<br>sonal de Aprendizaje: |   |   |   |
| ·                                               |              | Nombre del proponente                                                                                                    | SANCHEZ MONTOYA MAXIMILIANO                                                                                                    |   |   |   |
| M                                               |              | NIT del proponente                                                                                                    | <b>98071824</b>                                                                                                    |   | - |   |
| CAMARA DE COMERCIO<br>Se NIDELLIN FARA AMITODUA |              | MAXIMUANO SANCHEZ MONTOYA<br>NOMBRE DEL REPRESENTANTE LEGAL                                                                                                    | FRMA DEL REPRESENTANTE : ESSI                                                                                                    | * |   | 3 |
|                                                 |              | Firmar >                                                                                                    | Cancelar                                                                                                    | _ |   |   |
|                                                 |              |                                                                                                    |                                                                                                    |   |   |   |

• Verifica que todas las firmas se hayan completado con el mensaje que reporta la siguiente imagen.

| Firma ele                                        | ectrónica de documentos                                                                                                    |   | •     |
|--------------------------------------------------|----------------------------------------------------------------------------------------------------|---|-------|
|                                                  | Solicitar clave segura Validar clave segura Firma de documentos                                                                                 |   |       |
|                                                  | Finnes completados<br>Todas la firmas fueron realizadas exitosamente                                                                            |   |       |
|                                                  | Regisse                                                                                                    |   |       |
|                                                  |                                                                                                    |   |       |
| <b>M</b>                                         | Empresarios modelo Centro de avuda                                                                                                    |   | 21.00 |
| CAMARA DE COMERCIO<br>DE MEDELLIN PARA ANTIOQUIA | Universite facewoon all Careton are infrastalling and \$7 50 Presits that price all 2000 Terreton and a care and<br>Nameners superformance from | 1 | y     |
|                                                  | www.memoide.un                                                                                                    |   |       |

• En el aplicativo puedes verificar si todas las firmas se realizaron o si alguno de los firmantes aún no ha realizado el proceso de firma.

| Firma realizada     | REPRESENTANTE LEGAL<br>98671824<br>MAXIMILIANO SANCHEZ MONITORA<br>maximilianoseguros@gmail.com | Pendiente do firma                                                                     |
|---------------------|-------------------------------------------------------------------------------------------------|----------------------------------------------------------------------------------------|
| <                   | legresar                                                                                        |                                                                                        |
|                     |                                                                                                 |                                                                                        |
|                     |                                                                                                 |                                                                                        |
|                     |                                                                                                 |                                                                                        |
| elo Centro de ayuda |                                                                                                 |                                                                                        |
|                     | elo Centro de ayuda                                                                             | do Centro de ayuda<br>Milis 444 57 58 Reito Vir pois 51 1000 42 2000 Elemens 44 44 408 |

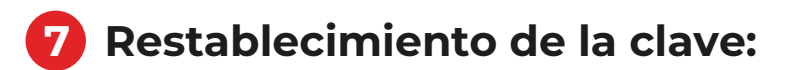

Si uno de los firmantes cuenta con clave segura pero no la recuerda, puede restablecerla al momento de la firma electrónica de los documentos

| CAMARA DE COMERCIO<br>DE MEDELLIN PARA ANTIOQUIA | Firma ele                                              | ctronica de documentos                                                                                                    |                               |     |
|--------------------------------------------------|--------------------------------------------------------|----------------------------------------------------------------------------------------------------|-------------------------------|-----|
|                                                  | Firma virtual de documentos                            | :                                                                                                    | Ingreso                       |     |
|                                                  | Este servicio le permitirà realizar la firma virtual d | e documentos de los difierentes trámites virtuales de la Cámara.                                                                                                    | Número de solicitud *         |     |
|                                                  | Los datos solicitados se encuentran disponible en      | el correo electrónico enviado.                                                                                                    | Identificación del firmante * |     |
|                                                  |                                                        |                                                                                                    | 98671824                      |     |
|                                                  |                                                        |                                                                                                    | 🕫 iniciar proceso de firma    |     |
|                                                  |                                                        |                                                                                                    |                               |     |
|                                                  |                                                        |                                                                                                    |                               |     |
|                                                  |                                                        |                                                                                                    |                               |     |
|                                                  | <b>N</b>                                               | Empresarios modelo Centro de ayuda                                                                                                    |                               |     |
|                                                  | CAMARA DE COMERCIO<br>DE MEDELLIN PARA ANTIOQUÍA       | Lines de Servicio al Ciente en Medellin: 444 97 58 Resto del pelo 40 R000 41 2000 Eventos: 44 44 408                                                                                                    |                               | F 🗹 |
|                                                  |                                                        | we at a the state of the state of the state |                               |     |

• El aplicativo le mostrará la opción de restablecer clave y los medios para su restablecimiento: correo electrónico, número de celular. Si el firmante no tiene acceso a uno de estos dos medios, el aplicativo le pedirá que actualice la información.

| CAMARA DE COMERCIO<br>DE MEDILINI HARA AMINDODIA | Firma electrónica de documentos                                                                                                    |  |
|--------------------------------------------------|----------------------------------------------------------------------------------------------------|--|
|                                                  | Recuperar clave segura                                                                                                    |  |
|                                                  | Restablicariento de cleve<br>Para reestablecer su clave, enviarenos un código de seguridad que le permitirá realizar el proceso de recuperación. El código de seguridad Regará al<br>mail o al celular que seleccione y serà valido por 10 minutos. Pasado este tiempo, deberá iniciar el proceso nuevamente.<br>Tengar en cuenta que:<br>• Usted podrá hacer hasta 3 intentos para ingresar el código. Si supera el número de intentos permitido, el sistema serà bloqueado por razones<br>de seguridad. En caso de que eso ocurra, por favor cemuniquese con la Linea de Servicio al 444.9758.<br>• Si no tiene acceso al correo electrónico o al celular reportados en la Cámara y desea actualizar la información, seleccione la opción<br>correspondiente. |  |
|                                                  | Massessing Parks Antropolish         Massessing Parks Antropolish         Massessing Parks Antropolish         Continuer >                                                                                                    |  |

 Revisa el medio seleccionado para restablecer la clave e ingresa el código de seguridad recibido.

| Firma ele                                        | ectrónica de documentos                                                                                                    |
|--------------------------------------------------|----------------------------------------------------------------------------------------------------|
|                                                  | Recuperar clave segura                                                                                                    |
|                                                  | Hemos enviado el código de seguridad al celular 310 <sup>4005000</sup> 03.                                                                                                    |
|                                                  | <ul> <li>Tenga en cuenta que:</li> <li>Esta código de seguridad es válido por 10 minutos.</li> <li>Pasado este tiempo, si no ha hecho uso del código, deberá iniciar el proceso nuevamente.</li> <li>Usted podrá hacer hasta 3 intentas para ingresar el código. Si supera los intentos permitidos, el sistema será bloqueado por razones de seguridad. En caso de que eso ocurra, por favor comuniquese con la Linea de Servicio al 444 9758. Conozca nuestro horario de atención acoa.</li> </ul> |
| CAMARA DE COMERCIO<br>DE MIDELINI FARA ANTIDOUIA | Ingress el código de seguridad que recibio:<br>1470                                                                                                    |
|                                                  |                                                                                                    |

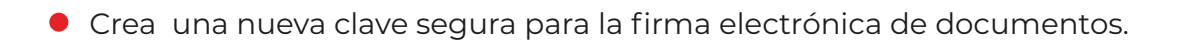

| CAMARA DE COMERCIO<br>DE MEDILIN PARA ANTIDOLISA | Firma elec                                      | ctrónica de doc                                                                                                    | umentos                                                                                                    |                 |                                                       |                                                         |    | D |
|--------------------------------------------------|-------------------------------------------------|----------------------------------------------------------------------------------------------------|----------------------------------------------------------------------------------------------------|-----------------|-------------------------------------------------------|---------------------------------------------------------|----|---|
|                                                  |                                                 | Recuperar clave segura<br>Estation des segura<br>Por favor digite una c<br>O bele incluir por lan<br>O bele incluir por lan<br>O bele incluir por lan<br>O bele incluir por lan<br>O bele incluir por lan<br>O bele incluir por lan<br>Actualice sus datos de correo elec-<br>torneo electristico * | a<br>contraseña que cumpla con la<br>neros una letra en miniscula<br>neros una letra en mayisculas,<br>neros una letra en mayisculas,<br>ninimo de 8 cracteres.<br>trónico y cielular, lenga en cuenta q<br>m | is siguie       | entes características:<br>los datos podrá restablecen | su clave cuando lo necesite.<br>(elular *<br>3108298003 |    |   |
|                                                  | C.                                              | Ingres                                                                                                    | e una nueva contraseña:                                                                                                    |                 | Escriba otra vez la nueva                             | contraseña:                                             |    |   |
|                                                  | CAMARA DE COMERCIO<br>DE MEDELUN PARA ANTIDOURA | Max                                                                                                    | (1980)                                                                                                    | eQ<br>stablecer | Maxi1980<br>contraselle                               |                                                         | 63 |   |

| Firma ele                                        | ctrónica de documentos                                                                                                    | •   |
|--------------------------------------------------|----------------------------------------------------------------------------------------------------|-----|
|                                                  | Validar clave segura Firma de documentos                                                                                                    |     |
|                                                  | Ingrese su cline segura personal                                                                                                    |     |
|                                                  | Recuperar clave segura                                                                                                    |     |
|                                                  | Asignación de clave segura                                                                                                    |     |
|                                                  | La clave segura fue asignada exitosamente. De click en el botón "Cerrar" para continuar.                                                                                                    |     |
|                                                  | Genar                                                                                                    |     |
| CAMARA DE COMERCIO<br>DE MEDILINI MARA ANTIOQUIA | Empresarios modelo Centro de ayuda Una da farco a Oosta en Madie, ese (a 15 % Rech de jain da 2000 Frentos es es es Termos confuence da cal anos contacendo faco anos contacendo faco anos contacendo | F 9 |

 Ingresa la nueva clave y firma los documentos de acuerdo a lo informado en el punto 5.7

| CAMARA DE COMERCIO<br>SE MEDELINE PARA ANTIDOUIA | Firma ele                                        | ectrónica de documentos                                                                                                    |   | C    |
|--------------------------------------------------|--------------------------------------------------|----------------------------------------------------------------------------------------------------|---|------|
|                                                  |                                                  | Validar clave segura Firma de documentos                                                                                                    |   |      |
|                                                  |                                                  | legrese su clave segura personal                                                                                                    |   |      |
|                                                  |                                                  | Ingrese su clave segura personal.                                                                                                    |   |      |
|                                                  |                                                  | Clave *<br>MaxingRo                                                                                                    | 8 |      |
|                                                  |                                                  | Si olvidó su clave, restablézcala <u>anyl</u> .                                                                                                    |   |      |
|                                                  |                                                  | Continuer > Cancelar                                                                                                    |   |      |
|                                                  | 0                                                | formation and the formation of                                                                                                    |   |      |
|                                                  | CAMARA DE COMERCIO<br>DE MEDELLIN PARA ANTIOQUÍA | Empresarios modelo <u>Centro de ayuda</u><br>Líne de Sencio al Cliente en Hedellin: exa 97:93 Resto del pels da Siscio 43, 2006 Elentos: es es es esis |   | FI 🖸 |
|                                                  |                                                  | wennen vandennen de na                                                                                                    |   |      |

 Verifica que las firmas del trámite se encuentren realizadas. El trámite cambiara de estado a "firmado"

| DELLIN PARA ANTIOGUSA | Estado de las firmas o                                                                   | lel trámite        |                 |                                                                                                |                 |
|-----------------------|------------------------------------------------------------------------------------------|--------------------|-----------------|------------------------------------------------------------------------------------------------|-----------------|
|                       | REVISOR/CONTADOR<br>25807112<br>ISABELOMARA MADERA HOTOS<br>mariagioriamontoya@gmail.com |                    | Firma realizada | REPRESENTANTE LEGAL<br>986571824<br>MAXIMILIAND SANCHEZ MONTONA<br>maximilianoseguros@gmal.com | Firma realizada |
|                       | <b>C</b>                                                                                 | Empresarios modelo | Centro de ayuda |                                                                                                |                 |

## 8 Pago del trámite y envío de certificado (s) adquiridos:

Con las firmas realizadas, el aplicativo genera la opción de pagar. Puedes hacerlo desde esta opción o desde el correo que le llega al usuario del servicio donde se notifica que el trámite está pendiente de pago.

| Empresa                         | 98671824 - SANCHEZ MON                                                                                                    | ITOYA MAXIMILIANO                                        | Usuario         | 32244053 - LAURA (       | ATALINA ZULUAGA MENESES |          | Cambiar clave |
|---------------------------------|----------------------------------------------------------------------------------------------------|----------------------------------------------------------|-----------------|--------------------------|-------------------------|----------|---------------|
| C Trámi                         | ites en curso                                                                                                    |                                                          |                 |                          |                         |          |               |
| • 🖌 Edi<br>• 👕 Cai<br>• Para co | itar Haz clic aqui para iniciar el trám<br>incelar Haz clic aqui para cancelar el<br>inocer que significan cada uno de los | ite.<br>tràmite.<br>estados haz clic <mark>aqui</mark> , |                 |                          |                         |          |               |
|                                 | 1.20                                                                                                    | _                                                        |                 |                          |                         |          | _             |
| Trámite No<br>45872             | Trâmite<br>Inscripción en el Regi                                                                                          | stro Único de Proponentes                                |                 | Estado<br>Firmado        | Opciones                | S Pagar  | 🗑 (anrelar    |
| Tránsite Wrs<br>45872           | Tr <b>anite</b><br>Inscripción en el Regi                                                                                  | stro Único de Proponentes                                |                 | <b>Estado</b><br>Firmado | Opciones                | \$ Pagar | i Cancelar    |
| <b>Tránile No</b><br>45872      | Trinite<br>Inscripción en el Regi                                                                                          | stro Único de Proponentes<br>vesarios modelo (           | Centro de ayuda | Estado<br>Firmado        | lýcianes                | \$ Pagar | i Cancelar    |

- **Pagar:** puedes elegir si compras o no certificados. En caso afirmativo, selecciona el momento de envío teniendo en cuenta las siguientes diferencias:
- Enviar los certificados al momento de la inscripción del trámite: si eliges el envío del certificado al momento de la inscripción del trámite, encontrarás la información vigente más no en firme.
- Enviar los certificados cuando la información quede en firme: selecciona esta opción si necesitas el certificado con la información vigente y en firme.
- La firmeza de la información en el RUP ocurre pasados 10 días hábiles contados a partir de la publicación del registro en el RUES.
- Luego de realizado el pago no es posible cambiar el momento de entrega del certificado.
- Puedes adquirir el certificado del RUP en cualquier momento a través del E-cer haciendo clic aquí.

\* IMPORTANTE: los certificados adquiridos por este medio son enviados al correo de notificación judicial del proponente.

|                                                                                              |                                                                                                    |                                                                                                    |                                                                                                    |                                                        |                            | X /   |
|----------------------------------------------------------------------------------------------|----------------------------------------------------------------------------------------------------|----------------------------------------------------------------------------------------------------|----------------------------------------------------------------------------------------------------|--------------------------------------------------------|----------------------------|-------|
| CAMARA DE COMERCIO<br>MERSILIN PARA ANTIOQUÍA<br>Empresa 98571824 SAICHEZ MONTOVA MAXIMUJANO | Pasos > 3. Liquidación y                                                                                                    | pago Regresar al Trámite                                                                                                  | inicio<br>Inscripción en el Registro Único de Proponentes                                                                                                    | Nen. 45872                                             | Creado el                  | 3 (*) |
| -                                                                                            | Pagar                                                                                                    |                                                                                                    |                                                                                                    |                                                        |                            |       |
|                                                                                              | Con base en la información suministrada s<br>Si deseas adquirir tu certificado de propon<br>El certificado será enviado al correo electró<br>Los certificados adquiridos por esta opción | se generará el valor a pagar<br>nentes, recuerda selecciona<br>inico de notificación judicia<br>n no deben ser reclamados | r y de esta manera podrás continuar con el pago a través de la opción PSE<br>Ir la catidad y el momento en el que deseas sea enviado.<br>Il del proponente, en formato POE con firma digital.<br>presencialmente en las sedes. |                                                        |                            |       |
|                                                                                              | Certificado                                                                                                    | Cantidad                                                                                                    | Emfo                                                                                                    |                                                        |                            |       |
|                                                                                              | Certificado Registro Único de Proponentes<br>\$35,000                                                                                                    | 01                                                                                                    | <ul> <li>Enviar los certificados al momento de la inscripción del trá<br/>Enviar los certificados cuando la inscripción quede en firme<br/>del registro en el RUES)         </li> </ul>                                        | mite.<br>e (10 dias hábiles, contados a partir del dia | siguiente a la publicación |       |
|                                                                                              |                                                                                                    | ← Regresar                                                                                                    |                                                                                                    | →Pagar                                                 |                            |       |
|                                                                                              | Ŵ                                                                                                    | Empresarios modelo                                                                                                    | o Centro de ayuda                                                                                                    |                                                        |                            |       |
|                                                                                              |                                                                                                    |                                                                                                    |                                                                                                    |                                                        |                            |       |

### 8.1 Medios de pago para los trámites del Registro Único de Proponentes:

Únicamente puedes pagar a través de los siguientes medios:

- Pago electrónico por el servicio PSE: el valor se debita de una cuenta de ahorros o corriente.
- Imprimir formulario para pago: Este formulario se presenta para pagar únicamente en las taquillas de las sedes de la Cámara de Comercio.

| Lunes 28 de marzo de 2022 02-43-39 p.o             | a.                                         |                                                                      |                                     |                    | Servicios Cán |
|----------------------------------------------------|--------------------------------------------|----------------------------------------------------------------------|-------------------------------------|--------------------|---------------|
| REGISTRO DE PROF                                   | PONENTES                                   |                                                                      |                                     |                    |               |
| NIT: 986711<br>Nro. Trămite 45872<br>Fecha: 28/03/ | 1824-7 Nombri<br>2 Trămite<br>3/2022 Hora: | e: MAXIMUANO SANCHEZ M<br>Inscripción en el Registro (<br>24926 P.M. | /IONTOVA<br>Ínico de Proponentes    |                    |               |
| Los certificados se enviarán cua                   | uando la inscripción quede e               | en firme (10 días hábiles, contados a p                              | artir dei dia sigulente a la public | ación del registro | en el RUES)   |
| Resumen del pago<br>Concepto                       |                                            |                                                                      | Valor                               | lva                | Total         |
| Certificados Registro de Propor<br>TOTAL A PAGAR   | phentes                                    |                                                                      | \$ 55,000<br>\$ 670,000             | 50                 | \$ 55,000     |
| Datos para facturación                             | sà nombre de quiéo debe.                   | expedime is facture?                                                 | Medio de p                          | igo                |               |
| Persona O Empresa                                  |                                            |                                                                      | Seleccione el                       | medio de pago o    | ue prefiera.  |
| Tipo de identificación                             |                                            | Número de identificación                                             | 7                                   | para paga          |               |
| Primer nombre                                      |                                            | Segundo nombre                                                       | -                                   | electrónico        |               |
| Primer apellido                                    |                                            | Segundo apellido                                                     |                                     |                    | •             |
|                                                    |                                            |                                                                      |                                     |                    |               |
| Dirección                                          |                                            |                                                                      |                                     |                    |               |
| Dirección<br>Município de la dirección             |                                            |                                                                      |                                     |                    |               |

• Al seleccionar el medio de pago por el servicio PSE, continúa con el pago para ingresar al portal de pagos virtuales.

| CAMARA DE COMERCIO <sup>®</sup><br>DE MEDELIN PARA ANTIOQUÍA                                                                                                    |  |
|----------------------------------------------------------------------------------------------------|--|
| Servicios Registrales                                                                                                    |  |
| Lunes 28 de marzo de 2022 02:44:25 p.m.<br>A partir de este momento abandonas el aplicativo del Registro Único de Proponentes e ingresas al portal de pagos electrónicos de<br>Zonapagos.''<br>Recuerda seguir los siguientes pasos:<br>1. Acepta los términos y condiciones.<br>2. Seleccione la forma de pago que prefieras (débito o crédito).<br>3. Elige tur banco.<br>4. Da clic para continuar con el pago. |  |
| CONTINUAR CON EL PAGO<br>REGRESAR<br>Términos de uso                                                                                                    |  |
| Linea de Servicio al Cliente Medellin 444 97 58 Nacional 01 9000 412000                                                                                                    |  |

• Selecciona el tipo de cliente y el banco para realizar la transacción

| SERVICIOS VIRTUALES                                                                                                    |                                                                                                    | (****<br>75) 2 (****                                              |
|----------------------------------------------------------------------------------------------------|----------------------------------------------------------------------------------------------------|-------------------------------------------------------------------|
|                                                                                                    | ESTA ES LA INFORMACIÓN DE SU PAGO<br>INTERNOZI Su Información JOTTO Of Interne de transactioni                                                                                                    |                                                                   |
| Nombre completo: NAUNELANO SANCHEZ AGUITON,<br>Identificación del Clientes 986/1524<br>Concepto: NEOGITINO (E ARCHRONG)1755<br>C. mail: manimizanzaguro/ganti.com<br>Initivitemo: 100304000 |                                                                                                    | No. Facture: 441128<br>Total con No. 670,000.00<br>Total No. 0.00 |
| "Esta turnanción está auesa a verificación - El total a pagar es en pases Colombarros.                                                                                                    |                                                                                                    |                                                                   |
|                                                                                                    | A CONTINUECIÓN SELECCIONE EL HEDO DE PAGO DE ESSA UTILIZAR PAGA PAGA:                                                                                                    |                                                                   |
|                                                                                                    | Page PSE - débits desde su cuenta contente e de abornos      El page se declarad al fatenció los servicios de MEL realizando el débito deste     so canto contente e de abornos.      Salaccione el tipe de clante y el banco:                                                                                                    |                                                                   |
|                                                                                                    | Clic para continuar con el papo<br>accosaria de la contracto de la contracta de la contracta de |                                                                   |

• Finaliza la transacción en el portal de la entidad financiera seleccionada.

| pse    | Fácil, rápido y seguro                         | Conoce los benéficios<br>de registrarte háciendo<br>dickacá |
|--------|------------------------------------------------|-------------------------------------------------------------|
|        | PSE - Pagos Seguros en Línea / Persona Natural | 0                                                           |
|        |                                                |                                                             |
|        | Persona natural Persona juridica               |                                                             |
|        | Soy un usuario registrado                      |                                                             |
| E-mall | E-mail registrado en PSE                       |                                                             |

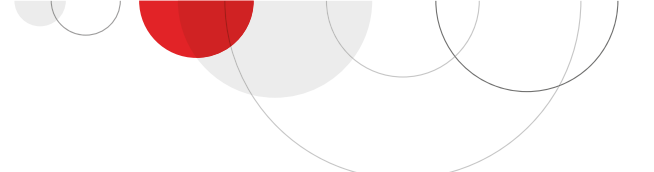

## 9 Mensaje de radicación del tramite:

Finalizado el pago, se genera el número de radicado con el cual ingresa para estudio en la cámara de comercio.

Importante: la radicación formal del trámite se genera con el pago.

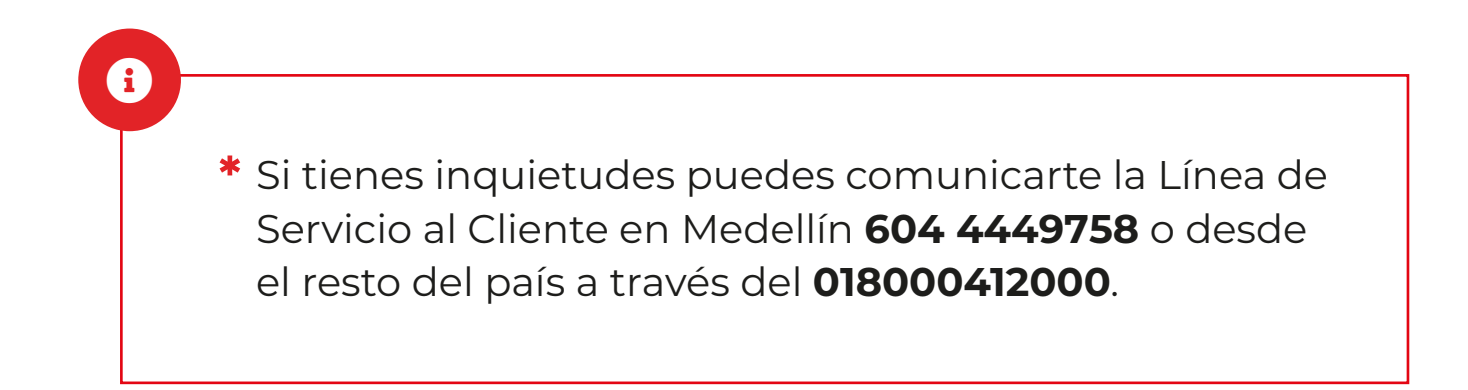

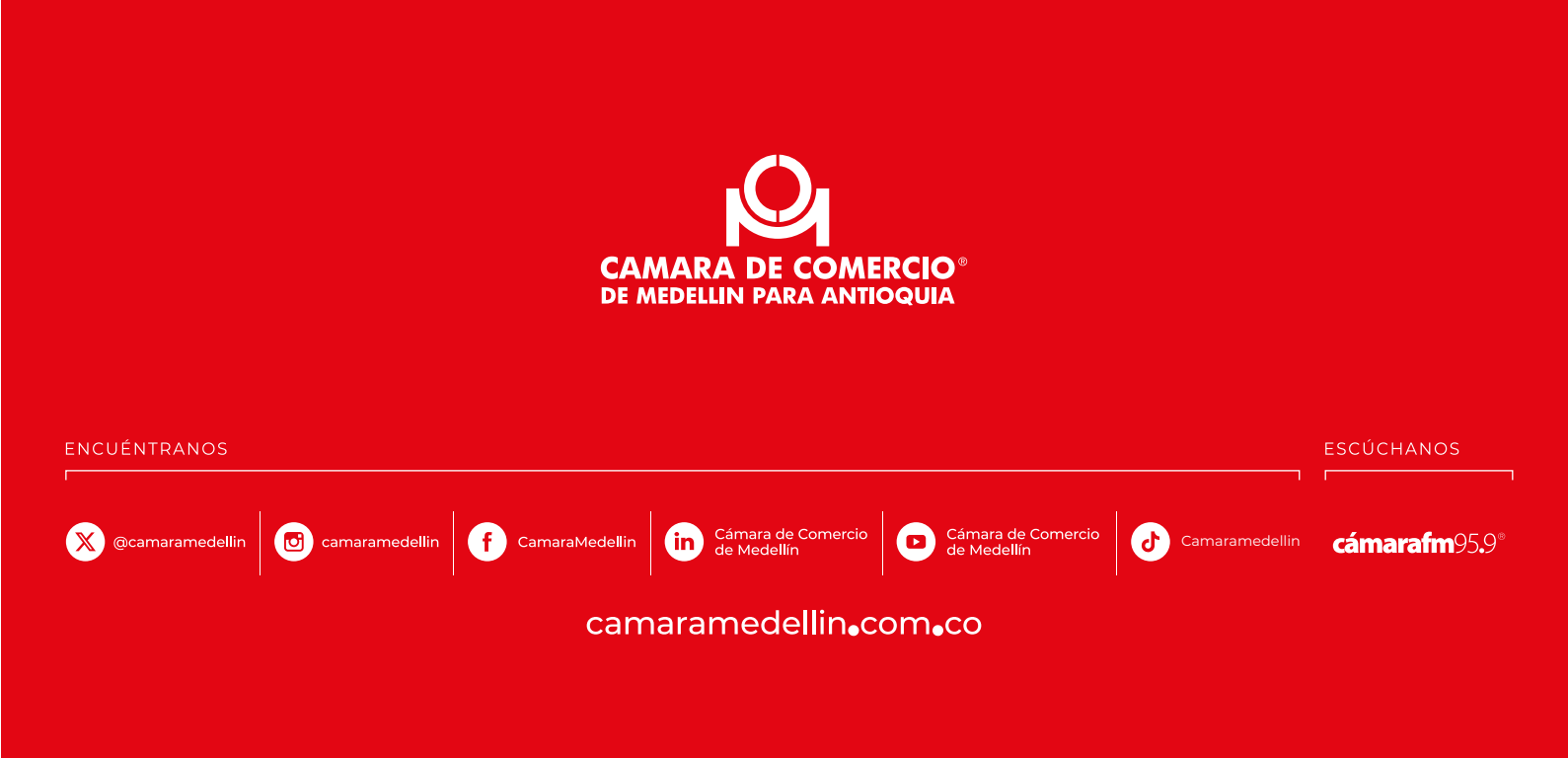